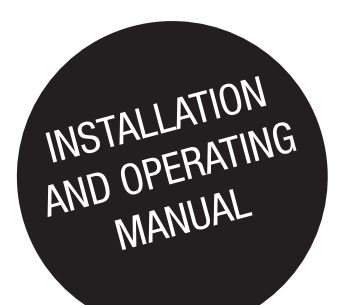

# **REMOTE VIEW PRO**

UPS & STS Remote Monitoring SW

EN

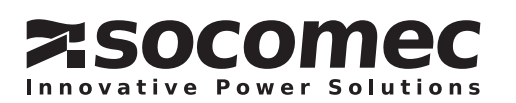

# **EN TABLE OF CONTENTS**

| 1. CERTIFICATE AND CONDITIONS OF WARRANTY                 | 4   |
|-----------------------------------------------------------|-----|
| 1.1. Copyright and Intellectual Property ownership rights | 4   |
| 1.2. License to use                                       | 4   |
| 1.3. Entry into force and duration of the license         | 4   |
| 1.4. Warranty conditions                                  | 5   |
| 1.5. Software updates                                     | 5   |
| 1.6. Limitations of liability                             | 5   |
| 1.7. Severability                                         | 5   |
| 1.8. Amendments to the License                            | 5   |
| 1.9. Applicable law                                       | 5   |
| 2. PRESENTATION                                           | 6   |
| 2.1. REMOTE VIEW PRO in brief                             | 6   |
| 2.2. Software functions                                   | 6   |
| 2.3. REMOTE VIEW PRO architecture                         | 7   |
| 3. SOFTWARE COMPATIBILITY                                 | 8   |
| 3.1. Windows® versions                                    | 8   |
| 3.2. WEB browser compatibility                            | 8   |
| 3.3. UPS Compatibility                                    | 8   |
| 3.4. SNMP interface                                       | 8   |
| 4. REQUIREMENTS                                           | 9   |
| 4.1. Computer hardware                                    | 9   |
| 4.2. IIS – MS® Internet Service                           | 9   |
| 4.3. Admin account Rights                                 | 9   |
| 4.4. Services                                             | 9   |
| 4.5net package                                            | 9   |
| 5. SOFTWARE ARCHITECTURE                                  | .10 |
| 5.1. Architecture overview                                | .10 |
| 5.2. Rules                                                | .10 |
| 5.3. User                                                 | .11 |
| 5.4. Device management                                    | .11 |
| 5.5. User interface                                       | .11 |
| 5.6. RV Pro Service (Server or Client)                    | .11 |
| 6. WEB INTERFACE                                          | .12 |
| 6.1. HOMEPAGE                                             | .12 |
| 7. REMOTE VIEW PRO OPERATION                              | 13  |
| 7.1. UPS Status window – Main menu                        | .13 |
| 7.2. STS Status window – Main menu.                       | .15 |
| 7.3. STATYS XS - Status page                              | .17 |
| 7.4. Device event log                                     | .18 |
| 7.5. Device contextual menu                               | .20 |
| 7.6. Dashboard contextual menu                            | .21 |
| 7.7. Entire view                                          | .21 |
| 7.8. Logs Menu                                            | .22 |

| 8. UPS EVENTS MANAGEMENT                                                                                                    | 26                                                                                                    |
|----------------------------------------------------------------------------------------------------|----------------------------------------------------------------------------------------------------|
| 8.1. New incoming UPS event                                                                                                    | 26                                                                                                    |
| 8.2. Popup windows                                                                                                    | 26                                                                                                    |
| 8.3. Event Acknowledgement                                                                                                    | 27                                                                                                    |
| 9. INSTALLATION                                                                                                    | 28                                                                                                    |
| 9.1. Server installation by default                                                                                                    | 28                                                                                                    |
| 9.2. Client installation                                                                                                    | 30                                                                                                    |
| 9.3. Administrator login page                                                                                                    | 30                                                                                                    |
| 10. REMOTE VIEW PRO SETUP STEP BY STEP                                                                                                    | 31                                                                                                    |
| 10.1. Admin account login                                                                                                    | 31                                                                                                    |
| 10.2. Company creation                                                                                                    | 31                                                                                                    |
| 10.3. User creation                                                                                                    | 32                                                                                                    |
| 10.4. Device Group creation                                                                                                    | 33                                                                                                    |
| 10.5. Adding new User or Device                                                                                                    | 42                                                                                                    |
| 11. E-MAIL NOTIFICATION                                                                                                    | 43                                                                                                    |
| 11.1. SMTP Configuration                                                                                                    | 43                                                                                                    |
| 11.2. Test e-mail:                                                                                                    | 43                                                                                                    |
| 11.3. E-mail notification settings                                                                                                    | 44                                                                                                    |
|                                                                                                    |                                                                                                    |
| 12. SYSTEM PARAMETERS                                                                                                    | 45                                                                                                    |
| 12. SYSTEM PARAMETERS         12.1. Menu System                                                                                                    | 45<br>45                                                                                                    |
| 12. SYSTEM PARAMETERS         12.1. Menu System         12.2. License management                                                                                                    | <b>45</b><br>45<br>45                                                                                          |
| 12. SYSTEM PARAMETERS         12.1. Menu System         12.2. License management         12.3. About                                                                                                    | 45<br>45<br>45<br>45                                                                                           |
| 12. SYSTEM PARAMETERS         12.1. Menu System         12.2. License management         12.3. About         13. ADDING RV PRO CLIENT FROM REMOTE COMPUTER                                                                                                    | 45<br>45<br>45<br>45<br>46                                                                                     |
| 12. SYSTEM PARAMETERS         12.1. Menu System         12.2. License management         12.3. About         13. ADDING RV PRO CLIENT FROM REMOTE COMPUTER.         13.1. Local machine settings                                                                                                    | 45<br>45<br>45<br>45<br>45<br>46<br>46                                                                         |
| 12. SYSTEM PARAMETERS         12.1. Menu System         12.2. License management         12.3. About         13. ADDING RV PRO CLIENT FROM REMOTE COMPUTER.         13.1. Local machine settings         13.2. Create the RV PRO service in Server.                                                                                                    | 45<br>45<br>45<br>45<br>46<br>46<br>46                                                                         |
| 12. SYSTEM PARAMETERS         12.1. Menu System         12.2. License management         12.3. About         13. ADDING RV PRO CLIENT FROM REMOTE COMPUTER         13.1. Local machine settings         13.2. Create the RV PRO service in Server         13.3. Case of different companies, sites or locations                                                                                                    | 45<br>45<br>45<br>46<br>46<br>46<br>46                                                                         |
| 12. SYSTEM PARAMETERS         12.1. Menu System         12.2. License management         12.3. About         13. ADDING RV PRO CLIENT FROM REMOTE COMPUTER.         13.1. Local machine settings         13.2. Create the RV PRO service in Server.         13.3. Case of different companies, sites or locations         14. TRAP LIST.                                                                                                    | 45<br>45<br>45<br>46<br>46<br>46<br>47<br>48                                                                   |
| <ul> <li>12. SYSTEM PARAMETERS</li></ul>                                                                                                    | 45<br>45<br>45<br>46<br>46<br>46<br>46<br>47<br>48<br>48                                                       |
| <ul> <li>12. SYSTEM PARAMETERS</li> <li>12.1. Menu System</li> <li>12.2. License management</li> <li>12.3. About</li> <li>13. ADDING RV PRO CLIENT FROM REMOTE COMPUTER.</li> <li>13.1. Local machine settings</li> <li>13.2. Create the RV PRO service in Server.</li> <li>13.3. Case of different companies, sites or locations</li> <li>14. TRAP LIST.</li> <li>14.1. NET VISION 6 MIB FILE</li> <li>14.2. RFC 1628</li> </ul>                                       | 45<br>45<br>45<br>46<br>46<br>46<br>46<br>47<br>48<br>48<br>48                                                 |
| <ul> <li>12. SYSTEM PARAMETERS</li> <li>12.1. Menu System</li> <li>12.2. License management</li> <li>12.3. About</li> <li>13. ADDING RV PRO CLIENT FROM REMOTE COMPUTER.</li> <li>13.1. Local machine settings</li> <li>13.2. Create the RV PRO service in Server.</li> <li>13.3. Case of different companies, sites or locations</li> <li>14. TRAP LIST.</li> <li>14.1. NET VISION 6 MIB FILE</li> <li>14.2. RFC 1628</li> <li>14.3. NETVISION 7 TRAP LIST.</li> </ul> | 45<br>45<br>46<br>46<br>46<br>46<br>47<br>48<br>48<br>49<br>49<br>49                                           |
| 12. SYSTEM PARAMETERS         12.1. Menu System         12.2. License management         12.3. About         13. ADDING RV PRO CLIENT FROM REMOTE COMPUTER.         13.1. Local machine settings         13.2. Create the RV PRO service in Server.         13.3. Case of different companies, sites or locations         14. TRAP LIST.         14.1. NET VISION 6 MIB FILE         14.2. RFC 1628         14.3. NETVISION 7 TRAP LIST.         14.4. STS TRAP LIST.   | 45<br>45<br>45<br>46<br>46<br>46<br>46<br>46<br>48<br>48<br>49<br>49<br>49<br>49                               |
| <ul> <li>12. SYSTEM PARAMETERS</li></ul>                                                                                                    | 45<br>45<br>46<br>46<br>46<br>46<br>46<br>47<br>48<br>48<br>49<br>49<br>49<br>49<br>49<br>49                   |
| <ul> <li>12. SYSTEM PARAMETERS</li></ul>                                                                                                    | 45<br>45<br>45<br>46<br>46<br>46<br>46<br>47<br>48<br>49<br>49<br>49<br>49<br>49<br>49<br>49<br>49<br>50       |
| <ul> <li>12. SYSTEM PARAMETERS</li></ul>                                                                                                    | 45<br>45<br>46<br>46<br>46<br>46<br>46<br>47<br>48<br>48<br>49<br>49<br>49<br>49<br>49<br>49<br>49<br>50<br>51 |
| <ul> <li>12. SYSTEM PARAMETERS</li></ul>                                                                                                    | 45<br>45<br>46<br>46<br>46<br>46<br>46<br>47<br>48<br>49<br>49<br>49<br>49<br>49<br>49<br>49<br>50<br>51<br>51 |

# 1. CERTIFICATE AND CONDITIONS OF WARRANTY

Installing the software means full acceptance of all contractual terms. For this reason, please read all the points listed below carefully.

If you do not agree with any of the contractual terms, do not install the software and/or return it immediately to SOCOMEC.

# 1.1. COPYRIGHT AND INTELLECTUAL PROPERTY OWNERSHIP RIGHTS

The user of the software acknowledges that all rights referred to and the copyright belong exclusively to SOCOMEC, in relation to both the source code and the object code.

Anyone entering into possession of the software without prior authorization from SOCOMEC must immediately uninstall it, if it has been installed, and return it to SOCOMEC. If such persons fail to take this action SOCOMEC will exercise its rights to the full extent permitted by civil and criminal law.

The software and documentation are protected by copyright. The unlawful use and/or partially or totally copying of the software shall lead to claims for damages. However, you are allowed to create a back-up copy of the media supplied by SOCOMEC (CD Rom).

This documentation and software are not specifications. SOCOMEC reserves the right to make changes to information without prior notice.

SOCOMEC retains the full and exclusive ownership of all intellectual rights, such as, but not limited to those relating to documentation, software, source code, object code etc. Only a personal entitlement to use the documentation and software for the application indicated by SOCOMEC is granted to the recipients. The reproduction, modification, or distribution of this documentation and software either partially or totally and in any way is expressly prohibited except upon Socomec's express prior written consent.

### 1.2. LICENSE TO USE

The *REMOTE VIEW PRO* software (object code) and supporting documentation are freely installable for private use solely in combination with the use of SOCOMEC's products.

The software contains confidential information. This license does not authorize the user to modify, adapt, decompile, or disassemble the software in question or to reconstruct the source code using any other method. SOCOMEC will protect its rights against any such unauthorized use to the full extent permitted by civil and criminal law.

The software may not be hired out to third parties. The license of use for this software is issued exclusively for the purposes laid out in the software documentation.

### 1.3. ENTRY INTO FORCE AND DURATION OF THE LICENSE

This license enters into force on the day of installation of the software, whereby the user accepts these conditions of use and liability. The license is open term and has no date of expiry. The License and the limited rights of use by the user of the software will be invalidated in the event of a breach of any of the points outlined in paragraphs 1.1. "Copyright and Intellectual Property ownership rights" and 1.2. "License to use".

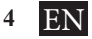

#### 1.4. WARRANTY CONDITIONS

SOCOMEC neither implicitly nor explicitly provides any warranty concerning the usability of the software. Despite the extensive use of resources to develop the software, no guarantees are provided concerning the absence of errors. SOCOMEC may provide the support needed to solve any errors present in the software. Such support is limited to the correction of programming errors and is not extended to the implementation of new functions that are not present in the version of the software installed by the user. If the user finds any manifest or hidden errors, SOCOMEC should be notified of such errors in writing.

#### 1.5. SOFTWARE UPDATES

This License does not grant the right to receive software updates, or new versions.

#### **1.6.** LIMITATIONS OF LIABILITY

SOCOMEC shall not be held liable, under any circumstances, for damage of any kind, including economic damage, directly or indirectly consequential to the use of, or inability to use the software.

### 1.7. SEVERABILITY

If any clause of this contract is found to be ineffective or becomes ineffective for any reason whatsoever, the remaining terms of the License shall still apply. The unenforceable clause or ineffective provisions will be replaced by a clause, also with retroactive effect, that addresses subsequently identified requirements, within the scope of legal enforceability.

#### 1.8. AMENDMENTS TO THE LICENSE

Any amendment to this License must be made in writing.

#### **1.9.** Applicable law

This contract is subject to French law.

The information contained herein, the software and documentation, are the exclusive property of SOCOMEC.

SOCOMEC retains the full and exclusive ownership rights over this document. Only a personal right to utilize the document for the application indicated by SOCOMEC is granted to the recipient of such document. All reproduction, modification or dissemination of this document whether in part or whole and by any manner are expressly prohibited except upon Socomec's express prior written consent.

This document is not a specification. SOCOMEC reserves the right to make any changes to data without prior notice.

# 2. PRESENTATION

# 2.1. REMOTE VIEW PRO IN BRIEF

- *REMOTE VIEW PRO* is a software programme for the remote monitoring of UPS and STS equipment, like a "Network Management Station" (NMS) dedicated to UPS and STS.
- *REMOTE VIEW PRO* is web based software allowing the monitoring of UPS and STS from every computer connected to the same network, LAN or WAN architecture, using a web browser.
- All UPS having Ethernet connection and SNMP protocol can be monitored with this software.
- *REMOTE VIEW PRO* includes SOCOMEC's NET VISION MIB files, and also standard RFC1628 UPS MIB file, compliant with almost any UPS manufacturer (APC / EATON / EMMERSON, etc.).

#### 2.2. SOFTWARE FUNCTIONS

| Functions                          | Description                                                                                                    | Using NET VISION MIB file                                                                                                    |
|------------------------------------|----------------------------------------------------------------------------------------------------|----------------------------------------------------------------------------------------------------|
| UPS monitoring                     | Battery status<br>Load status                                                                                                    |                                                                                                    |
| UPS parameter trends               | Output load rate<br>Output voltage<br>Battery voltage<br>Input voltage<br>Input frequency<br>Battery capacity<br>UPS temperature | EMD Temperature<br>EMD Humidity                                                                                                    |
| STS monitoring                     | Source 1 and 2 status<br>Load status                                                                                             |                                                                                                    |
| STS parameters<br>trends           | Output load rate<br>Output voltage<br>Input source 1 and 2 voltage<br>Input source 1 and 2 frequency                             |                                                                                                    |
| TRAP notification                  | Via E-mail<br>Via SMS (needs external GSM modem)<br>Via popup windows<br>Via buzzer                                              | TRAP follows the well-<br>KnownAlarm list described in<br>the MIB file. It includes also<br>TRAP coming for EMD if con-<br>nected to NET VISION |
| Event log file                     | Filters can be applied by company / device /<br>time window<br>Export in CSV format                                              |                                                                                                    |
| History log file                   | Filters can be applied by company / device /<br>time window<br>Measurements table records and graphs<br>Export in CSV format     |                                                                                                    |
| User Dashboard                     | It includes maps or pictures, where the UPS<br>and STS are monitored. Defines the interface<br>when user is logged on            |                                                                                                    |
| Event level<br>management          | UPS's and STS's icon changes colour depend-<br>ing on the level of event: Info / Warning / Critical                              |                                                                                                    |
| Reporting                          | Critical / Warning / Info event counters                                                                                         |                                                                                                    |
| UPS discovery                      | Displays the list of all UPS recognized on network                                                                               | Function only available with<br>NET VISION Card                                                                                                 |
| WEB/SNMP Card remote configuration | The SNMP TRAP table is set with the IP ad-<br>dress of RV PRO server                                                             |                                                                                                    |
| Multi users access                 | Super-admin account<br>User with admin role<br>User with user role                                                               |                                                                                                    |
| User login                         | Protected by verification code                                                                                                   |                                                                                                    |

### 2.3.1. LAN architecture

All UPS are in a same network and same domain - Remote View Pro server installation

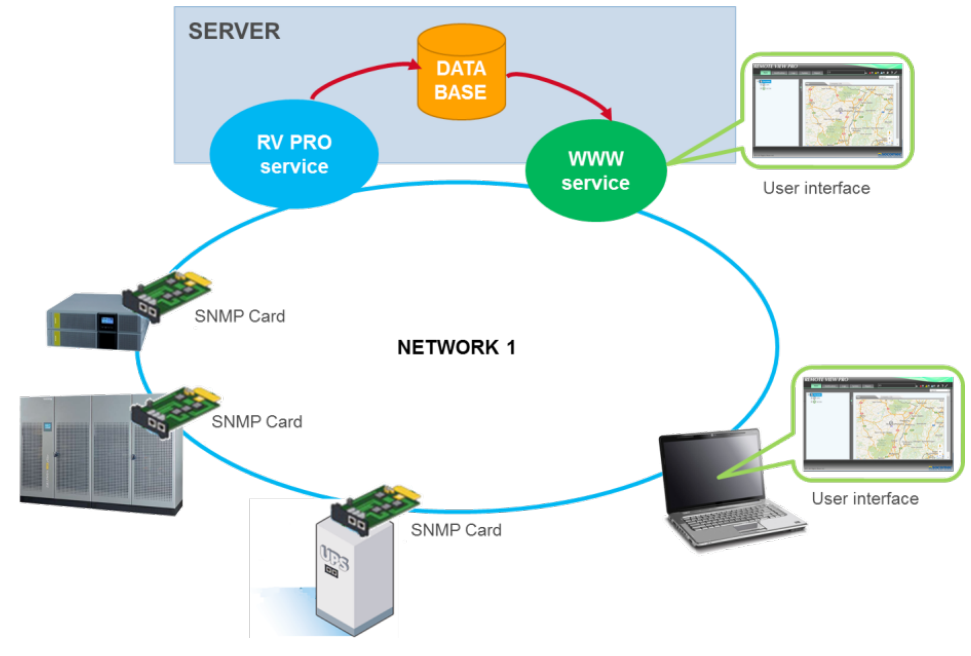

2.3.2. WAN architecture

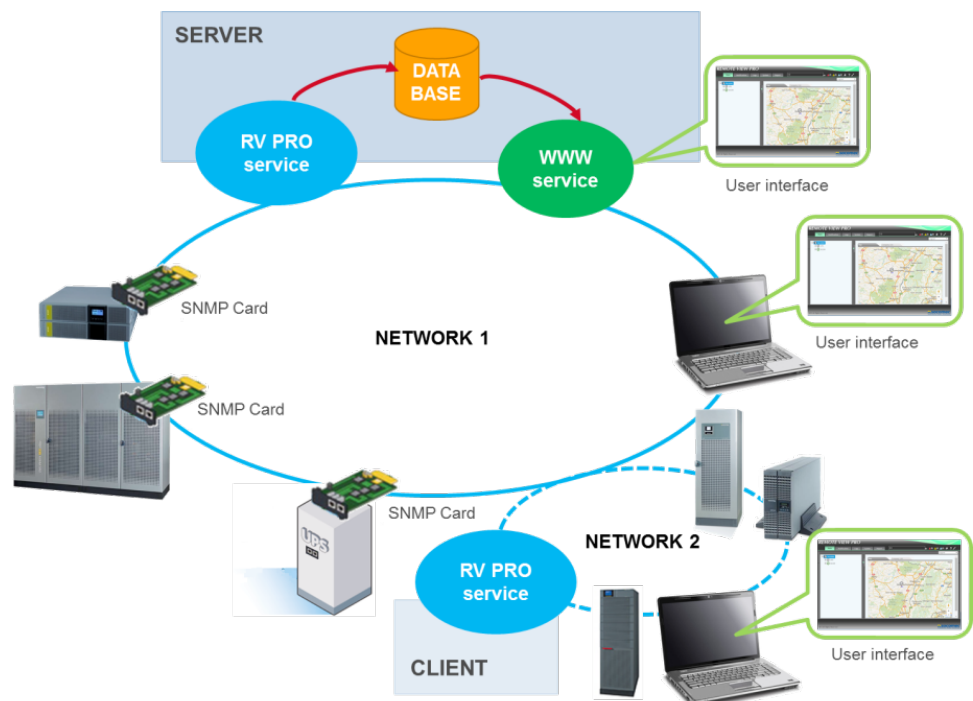

Case of different LAN - Remote view Pro client has to be setup in addition of Remote View Pro Server

| SERVER        | It includes all services needed for UPS and STS monitoring                                                               |  |  |
|---------------|----------------------------------------------------------------------------------------------------|--|--|
| RV PRO Server | This service manages the SNMP communication with all UPS and STS connected to this service                               |  |  |
| DATA BASE     | Manages all data, such as events log and measurements collected from all RV PRO services                                 |  |  |
| WWW service   | Web server used for user interface                                                                                       |  |  |
| CLIENT        | Remote station connected to a different LAN                                                                              |  |  |
| RV PRO Client | This service collects data from all UPS and STS connected to this local network, and push data to Remote View Pro Server |  |  |
|               |                                                                                                    |  |  |

#### 2.3.3. Definition

# 3. SOFTWARE COMPATIBILITY

# 3.1. WINDOWS® VERSIONS

| APPLICATION            | WINDOWS® VERSIONS                               | RAM / DISK | COMMENTS                                                                                                  |
|------------------------|-------------------------------------------------|------------|----------------------------------------------------------------------------------------------------|
| SERVER<br>INSTALLATION | 7 / 10<br>2008 R2<br>2012 R2<br>2016 - 2019     | 16 / 64Gb  | It is recommended to use Win-<br>dows® Server version, as this pro-<br>gramme should always be running ir |
| CLIENT<br>INSTALLATION | 7 / 8 / 10<br>2008 R2<br>2012 R2<br>2016 - 2019 | 8 / 32Gb   | order to have a reliable and efficient<br>UPS and STS monitoring system.<br>Can also run on VM            |

# 3.2. WEB BROWSER COMPATIBILITY

| EDGE    | starting v 91 |
|---------|---------------|
| Chrome  | 22 or above   |
| Safari  | 9 or above    |
| Firefox | 15 or above   |

# 3.3. UPS COMPATIBILITY

| UPS RANGE               |                     | ETHERNET CARD            | MIB FILE     |
|-------------------------|---------------------|--------------------------|--------------|
|                         | NETYS PR RT         | NET-VISION               | NET-VISION   |
|                         | NETYS 1,1 – 3kVA    | RT-VISION                | RFC1628      |
|                         | NETYS 5 – 11 kVA    | Embedded Card            | RFC1628      |
| $\bigcirc$              | ITYS all ranges     | NET-VISION               | NET-VISION   |
|                         | MODULYS             | NET-VISION               | NET-VISION   |
| Ō                       | MODULYS GP 2.0      | NET-VISION               | NET-VISION   |
|                         | MASTERYS all ranges | NET-VISION               | NET-VISION   |
| S<br>S                  | DELPHYS all ranges  | NET-VISION               | NET-VISION   |
|                         | Futures UPS ranges  | NET-VISION               | NET-VISION   |
|                         | STATYS XS           | STATYS XS WEB/ SNMP CARD | ATS MIB FILE |
|                         | STATYS range        | Embedded RJ45            | STS MIB FILE |
| Other UPS manufacturers |                     | WEB/SNMP option Card     | RFC1628      |

# REMOTE VIEW PRO distinguishes between NET VISION 5 and NET VISION 6.

# 3.4. SNMP INTERFACE

| RV PRO SERVICE     | v1                        | v2c | v3  |
|--------------------|---------------------------|-----|-----|
| NET VISION 7       | Doesn't use SNMP protocol |     |     |
| NET VISION 5 or 6  | YES                       | -   | YES |
| RT VISION          | YES                       | -   | YES |
| RT Embedded Card   | YES                       | -   | YES |
| Other uses RFC1628 | YES                       | YES | YES |
| STATYS XS          | YES                       | YES | YES |
| STATYS             | YES                       | -   | -   |

# 4. REQUIREMENTS

### 4.1. COMPUTER HARDWARE

- Physical or VM machine
- Minimum disk space: 64 GB
- Network connection
- SNMP ports open
- HTTP port: 80 by default
- Network bandwidth: depends on number of UPS to monitor, and data polling rate (getsnmp), set at 5s by default
- Internet connection (Google map and Baidu map access)

### 4.2. IIS – MS® INTERNET SERVICE

Before installing *REMOTE VIEW PRO*, you need to install Internet Service (IIS) native on Windows®. *REMOTE VIEW PRO* will be installed in C:\Inetpub\wwwroot folder.

### 4.3. Admin account Rights

To install REMOTE VIEW PRO, you need to have administrator rights account.

#### 4.4. SERVICES

### 4.4.1. RV Pro Service

This service is installed during *REMOTE VIEW PRO* setup. This service starts automatically at the end of the installation.

| RV PRO service status | Systray icon     |
|-----------------------|------------------|
| Running               |                  |
| Disconnected          |                  |
| Service stopped       | lcon not present |

### 4.4.2. MySql service (MySqlCloudEx0)

This service manages the data base. MySql is bundled with *REMOTE VIEW PRO* installation package. This service starts automatically at the end of the installation.

### 4.4.3. WWW service

This service starts automatically after IIS installation. This service has to be running before installing *REMOTE VIEW PRO*.

4.5. .NET PACKAGE

ASP.NET 4.5 .NET 3.5 package

# **5. SOFTWARE ARCHITECTURE**

**REMOTE VIEW PRO** manages hierarchic structure. The structure begins from "root-company". From this point it is possible to create several companies, such as different networks, different locations, different sites etc., according to the real architecture to monitor.

For each "company" node, a list of users and a list of devices are created.

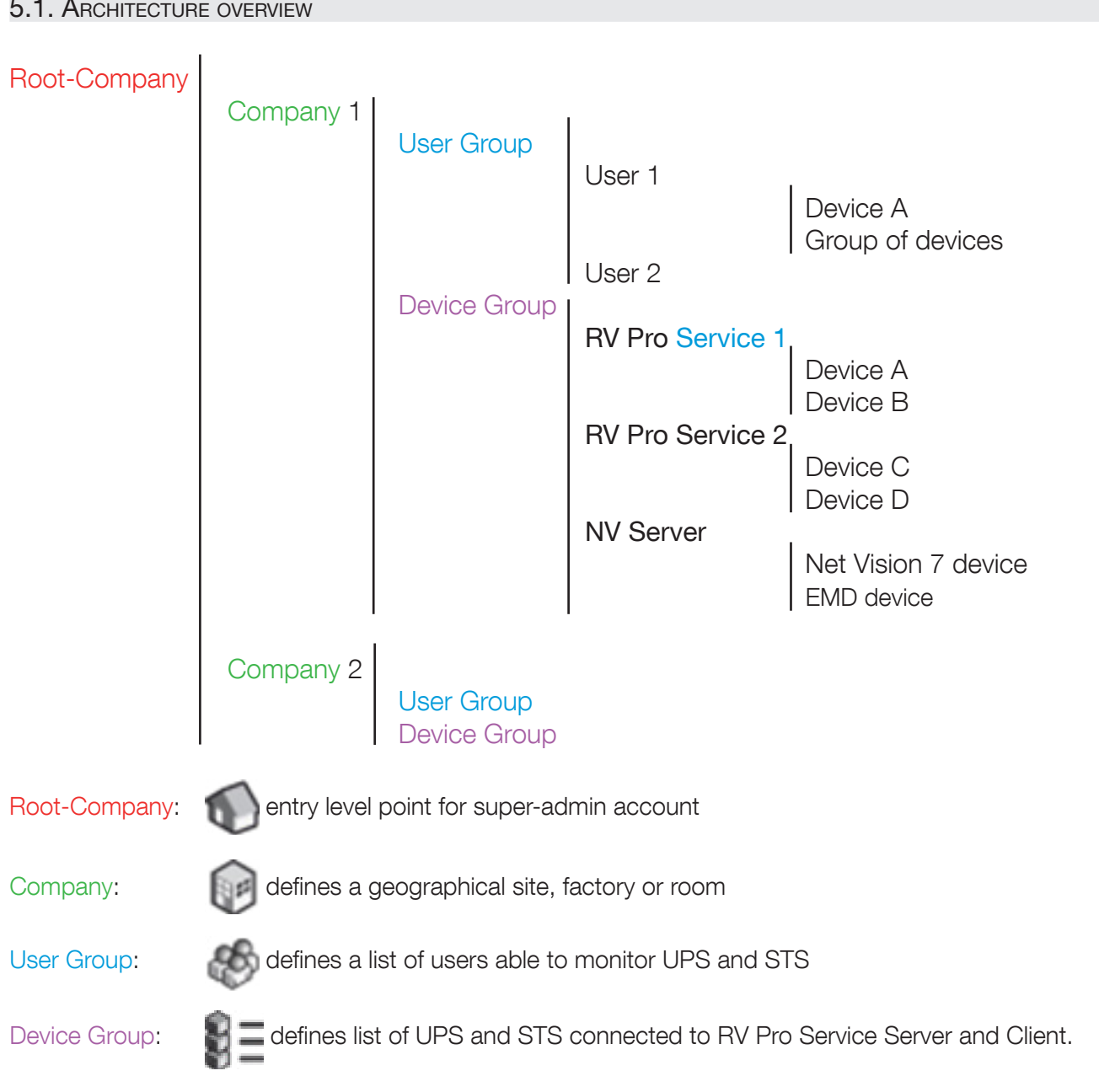

### 5.1. ARCHITECTURE OVERVIEW

### 5.2. RULES

- Users are linked to company
- Users cannot see devices from other companies

#### 5.3. USER

- Each user has its own account
- The dashboard (user interface) defined at user level includes:
  - o Maps, drawings or photos
  - o All UPS and STS managed by the user over the maps or picture.
  - o The User can define a second level, adding a new view of devices

| Function                    | Super-user / Admin   | User with admin role              | User with user role |
|-----------------------------|----------------------|-----------------------------------|---------------------|
| User account type           |                      | ø                                 | 9                   |
| Company creation            | YES                  | NO                                | NO                  |
| Add new user                | YES in all companies | YES for their company             | NO                  |
| Adding device group         | YES                  | YES for their company             | NO                  |
| Adding / removing device    | YES                  | YES for their company             | NO                  |
| Modifying maps / pictures   | YES                  | YES for their Group               | NO                  |
| Browsing device             | YES                  | YES                               | NO                  |
| Editing Report              | For all devices      | For all devices for their company | NO                  |
| E-mail setting notification | YES                  | NO                                | NO                  |
| System configuration        | YES                  | NO                                | NO                  |

#### 5.4. DEVICE MANAGEMENT

- Device group includes all RV Pro Service (Server or Client).
- For each RV Pro Service, you need to add UPS managed by this service

#### 5.5. USER INTERFACE

- A graphical interface is defined for each user.
- The background picture or map is set at user level.
- All devices managed by this user can be added over the picture or map

# 5.6. RV PRO SERVICE (SERVER OR CLIENT)

- 5.6.1. Functions:
  - o collects data from UPS through SNMP
  - o displays the popup window when a new TRAP is received

#### 5.6.2. Configuration

- o enable / disable popup windows
- o polling rate

| Configuration |                          |                       |
|---------------|--------------------------|-----------------------|
|               |                          |                       |
| GUID:         | 9B30DDEC-A353-4637-8C1B- | 2163330130FB          |
| Server IP:    | 172 . 23 . 27 . 168      |                       |
| Port:         | 80                       | ]                     |
| Password:     | •••••                    |                       |
| Polling Rate: | 10                       | ( 3 $\sim$ 30 Seconds |
| [             | Popup Event Notification |                       |
| [             | ОК                       | Cancel                |

# 6. WEB INTERFACE

# 6.1. HOMEPAGE

| 🗅 REMOTE VIEW PRO - 🗙                      |                                |                                     |
|--------------------------------------------|--------------------------------|-------------------------------------|
| ← → C 🗋 localhost/cloud/public/index/index | ex                             | <b>?</b> ☆ =                        |
| REMOTE VIEW PRO                            |                                |                                     |
| Main Logs Report Notifica                  | tion System 🔰 🚺                | 📕 🐟 🛔 🔍 🛕 🔍 🏓 🎓 🗲                   |
| E Root-Company                             | Map Company List               | English 🔻                           |
| ×                                          | Company Name Telephone Address | FAX Web Business Tax ID Description |
| 4                                          | 5                              |                                     |
|                                            |                                |                                     |
|                                            | ₩ page 1 of 1 ₩                | Display 1 - 1 of 1 🗸                |
| 2015 All Rights Reserved                   | _                              |                                     |

|   |                        | Main                                          | Access to tree architecture and user interface area                     |                       |  |  |
|---|------------------------|-----------------------------------------------|-------------------------------------------------------------------------|-----------------------|--|--|
|   |                        |                                               | Calendar                                                                | Day per day           |  |  |
|   |                        | Logs                                          | History Log                                                             | Measurements          |  |  |
|   |                        |                                               | Device event Log                                                        | TRAP log              |  |  |
| 1 | MENU                   |                                               | System event Log                                                        |                       |  |  |
|   |                        | Report                                        |                                                                         | Event statistics      |  |  |
|   |                        | Netification                                  | E-mail / SMPT settings                                                  | Cupor odmin only      |  |  |
|   |                        | Notification                                  | SMS / Modem settings                                                    | Super-admin only      |  |  |
|   |                        | System                                        | RV PRO configuration                                                    | Super-admin only      |  |  |
| 2 | Last events rotator    | Display last events trigged                   |                                                                         |                       |  |  |
|   |                        | Events accumulation icons                     | Counter of Critical /<br>Warning / Info triggered<br>during the session | Shortcut to event log |  |  |
| 3 | Shortcut icons         | User login 🍶 灥 🔗                              | Change password                                                         |                       |  |  |
|   |                        | Help                                          | About                                                                   | Register •            |  |  |
|   |                        | Logout 💉                                      | Close the session                                                       |                       |  |  |
| 4 | Tree architecture area | List of companies, users and devices          |                                                                         |                       |  |  |
| 5 | User interface area    | Dashboard / configuration page / history logs |                                                                         |                       |  |  |

# 7. REMOTE VIEW PRO OPERATION

### 7.1. UPS STATUS WINDOW - MAIN MENU

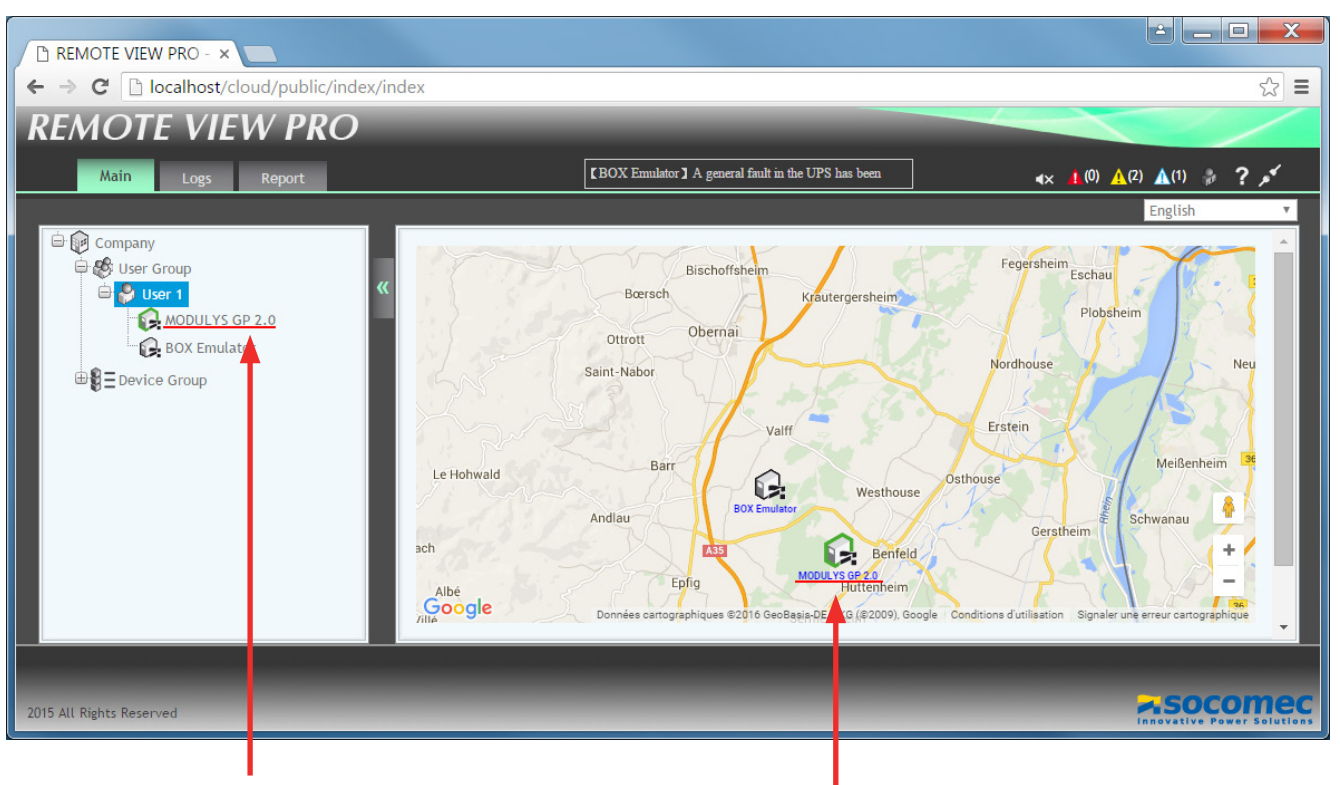

Selection of the device in the tree, or

double click of the UPS icon in the dashboard

### 7.1.1. UPS Status

| LOAD S              | STATUS  | BATTERY STATUS      |                 |  |  |
|---------------------|---------|---------------------|-----------------|--|--|
| NET VISION          | RFC1628 | NET VISION          | RFC1628         |  |  |
| Unknown             | Other   | Unknown             | Unknown         |  |  |
| onInverter          | None    | batteryNormal       | batteryNormal   |  |  |
| onMains             | Normal  | batteryLow          | batteryLow      |  |  |
| ecoMode             | Bypass  | batteryDepleted     | batteryDepleted |  |  |
| onBypass            | Battery | batteryDischarging  |                 |  |  |
| Standby             | Booster | batteryFailure      |                 |  |  |
| onMaintenanceBypass | reducer | batteryDisconnected |                 |  |  |
| upsOff              |         |                     |                 |  |  |
| normalMode          |         |                     |                 |  |  |

7.1.2. UPS Status Shortcuts

12 Device Event Log

History log: measurements log

Browse device: open web interface in separate window

### 7.1.3. UPS Parameters

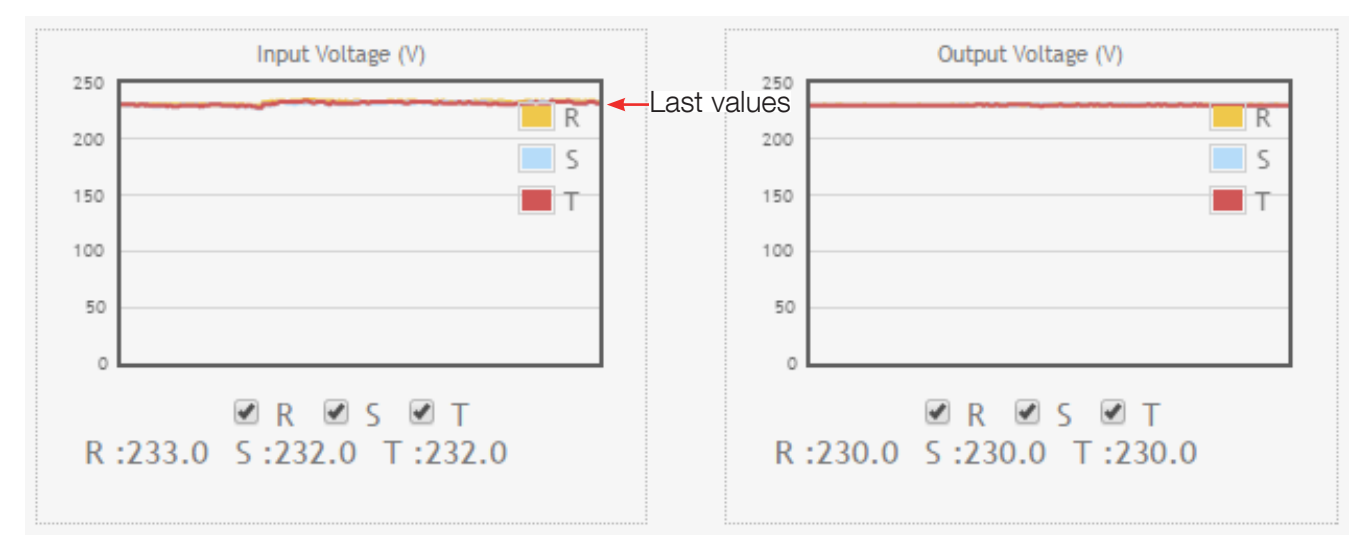

The updating rate is fixed according the polling rate set in the RV Pro server.

List of measurements:

- Input voltage
- Output voltage
- Input frequency
- Output load
- Output load by phase for Net Vision 7
- Battery capacity
- Battery voltage
- UPS temperature
- EMD temperature (only with NET VISION)
- EMD humidity (only with NET VISION)

# 7.2. STS STATUS WINDOW - MAIN MENU

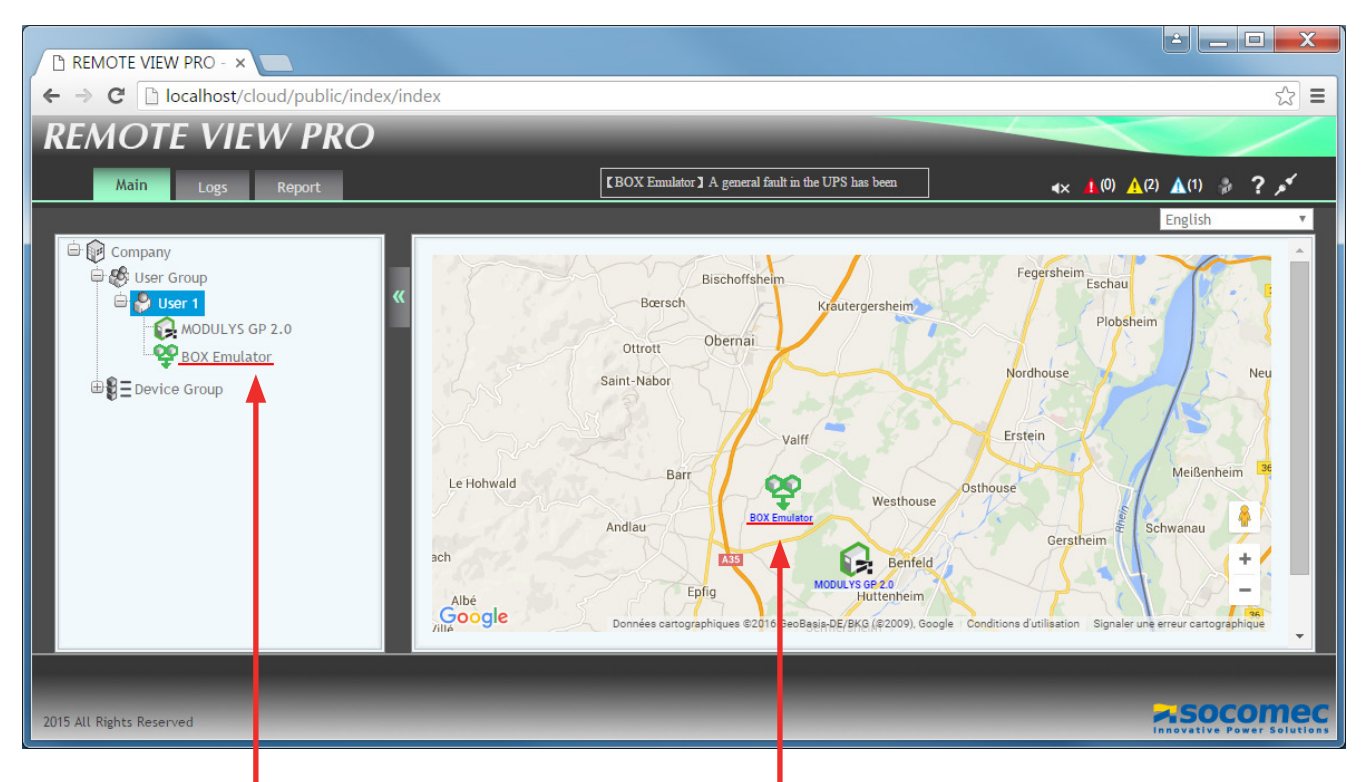

Selection of the device in the tree, or

double click of the UPS icon in the dashboard

# 7.2.1. STS Status Page

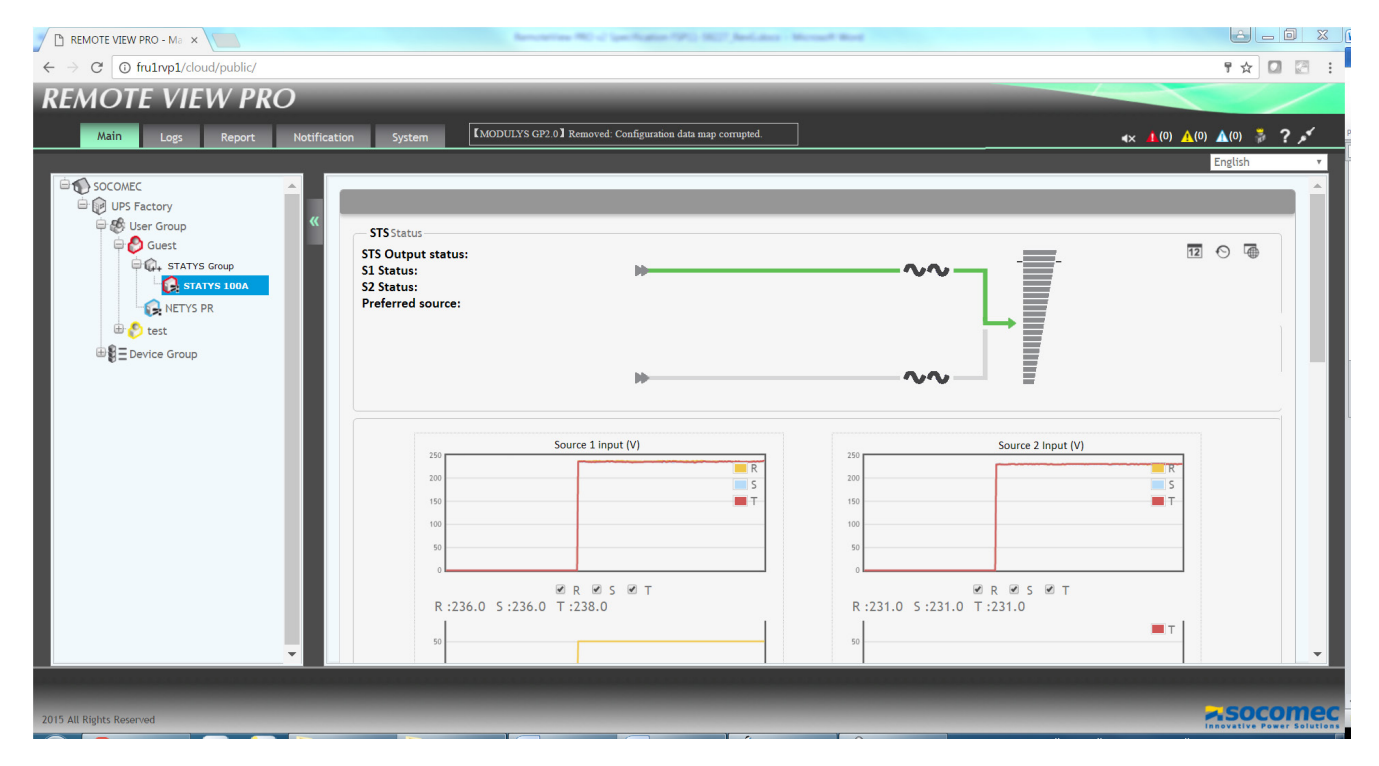

### 7.2.2. STS Status Data

STS Output Status

- Unknown
- On preferred Source
- On alternate Source
- Output Off
- On maintenance BP1
- On maintenance BP2

STS Source 1and 2 Status

- Unknown
- OK
- Critical
- Out of tolerances
- Absent

#### STS Source 1 Preferred

- No
- Yes

List of measurements:

- Input Source 1 and 2 voltage
- Output voltage
- Input Source 1 and 2 frequency
- Output load

The updating rate is link to polling rate set on Remote View pro service or specify for Net Vision 7 in Remote View Pro.

### 7.2.3. STS Status Shortcuts

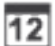

12 Device Event Log

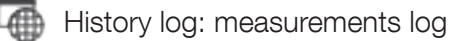

Browse device: open web interface in separate window

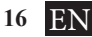

# 7.3. STATYS XS - STATUS PAGE

| and the second second second second second second second second second second second second second second second |                                 |                         |
|----------------------------------------------------------------------------------------------------|---------------------------------|-------------------------|
| ATS Status                                                                                                    |                                 |                         |
| Output Source : Source B<br>Input Preference : Source B<br>Source A Status : OK<br>Source B Status : OK          |                                 | 团 O @                   |
|                                                                                                    | A                               | _                       |
|                                                                                                    | H                               | · <b></b>               |
|                                                                                                    |                                 |                         |
|                                                                                                    |                                 | ⊨→≣                     |
|                                                                                                    |                                 |                         |
|                                                                                                    | \$ <b>&gt;</b>                  | ~~ ≣                    |
|                                                                                                    | В                               |                         |
|                                                                                                    | incut A selfman (v/             | Loost A Biologous (Art) |
| 250                                                                                                    | input a votrage (v)             | 250                     |
| 200                                                                                                    |                                 | 200                     |
| 150                                                                                                    |                                 | 120                     |
|                                                                                                    |                                 |                         |
| 100                                                                                                    |                                 | 100                     |
| 50                                                                                                    |                                 |                         |
| 190<br>50<br>0                                                                                                   | 235 (V)                         | 50 (Hz)                 |
| 500<br>50<br>0                                                                                                   | 235 (V)                         | 1 50 (Hz)               |
| 50<br>50<br>0                                                                                                    | 235 (V)                         | 50 (Hz)                 |
| 100<br>58<br>0                                                                                                   | 235 (V)                         | 50 (Hz)                 |
| 990<br>50<br>0                                                                                                   | 235 (V)<br>Injuni 8 veitage (V) | 50 (Hz)                 |
| 220<br>20<br>20<br>20                                                                                            | 2.35 (V)<br>Input 8 veltage (V) | 10 50 (Hz)              |
| 100<br>10<br>12<br>200<br>00                                                                                     | 235 (V)<br>separat sellage (v)  | 50 (Hz)                 |
| 200<br>200<br>200<br>200<br>300<br>300<br>300                                                                    | 235 (V)<br>mput it validate (V) | 50 (Hz)                 |
|                                                                                                    | 235 (V)<br>Hope & Mitage (V)    | 50 (Hz)                 |

### 7.3.1. STS Status Data

ATS - STATYS XS Output Status

- On Source A
- On Source B
- Output Off
- On Bypass A (\*)
- On Bypass B (\*)

Input Preference: ATS Select / Source A / Source B (Symbol 🔷 )

Remark in case of Input Preference A or B:

If the switch back delay is shorter as the RV Pro polling rate, the sources changing will not appears on the synoptic.

STS Source 1 and 2 Status

- OK
- Fail

List of measurements:

- Input Source A and B voltage
- Output voltage
- Input Source A and B frequency
- Output load rate / Current
- internal temperature

The updating rate is link to polling rate set on Remote View pro service.

(\*) only for STATYS XS E 32A serie

#### 7.3.2. ATS - STATYS XS Shortcut

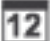

12 Device Event Log

History log: measurements log

Browse device: open web interface in separate window

# 7.4. DEVICE EVENT LOG

Î

| 12 | This shortcut opens the <u>Device Event Log</u> page | , with the selected device in the filter field |
|----|------------------------------------------------------|------------------------------------------------|
|----|------------------------------------------------------|------------------------------------------------|

| From: 2016/02/12                       |                                                                                                    |                                                                                          |                                                                                      | 2 To:                                                                                                  | 2016/02/12                                                                                            | 12                                                                                                    |
|----------------------------------------|----------------------------------------------------------------------------------------------------|------------------------------------------------------------------------------------------|--------------------------------------------------------------------------------------|----------------------------------------------------------------------------------------------------|----------------------------------------------------------------------------------------------------|----------------------------------------------------------------------------------------------------|
| Company:                               | Company                                                                                                    |                                                                                          |                                                                                      | Device:                                                                                                | BOX Emulator                                                                                          | · · · · · · · · · · · · · · · · · · ·                                                                                                    |
| Severity:                              | All                                                                                                    |                                                                                          | Search:                                                                              |                                                                                                    |                                                                                                    |                                                                                                    |
| Ack:                                   | Ack: All                                                                                                    |                                                                                          |                                                                                      | -                                                                                                    |                                                                                                    |                                                                                                    |
|                                        |                                                                                                    |                                                                                          |                                                                                      |                                                                                                    |                                                                                                    | Apply                                                                                                    |
| Prev Pag<br>Device Ever                | e Next Page                                                                                                    |                                                                                          |                                                                                      |                                                                                                    |                                                                                                    |                                                                                                    |
| Prev Pag<br>Device Ever<br>Acknowledg  | ge Next Page<br>at Logs<br>P Date                                                                                                    | Time                                                                                     | Company                                                                              | Device                                                                                                 | Severity                                                                                              | Event Description                                                                                                    |
| Prev Pag<br>Device Ever<br>Acknowledge | e Next Page<br>at Logs<br>Date<br>2016/02/12                                                                                                    | Time<br>11:07:53                                                                         | Company                                                                              | Device<br>BOX Emulator                                                                                 | Severity                                                                                              | Event Description                                                                                                    |
| Prev Pag                               | Date           2016/02/12           2016/02/12                                                                                                    | Time<br>11:07:53<br>11:07:32                                                             | Company<br>Company<br>Company                                                        | Device<br>BOX Emulator<br>BOX Emulator                                                                 | Severity<br>information<br>warning                                                                    | Event Description<br>Load supplied by bypass<br>A general fault in the UPS has been detected.                                                                                                    |
| Prev Pag<br>Device Ever                | e Next Page<br>it Logs<br>Date<br>2016/02/12<br>2016/02/12<br>2016/02/12                                                                                                    | Time<br>11:07:53<br>11:07:32<br>11:07:31                                                 | Company<br>Company<br>Company<br>Company                                             | Device<br>BOX Emulator<br>BOX Emulator<br>BOX Emulator                                                 | Severity<br>information<br>warning<br>warning                                                         | Event Description<br>Load supplied by bypass<br>A general fault in the UPS has been detected.<br>UPS temperature is out of tolerance.                                                                                                    |
| Prev Pag                               | e Next Page<br>it Logs<br>Date<br>2016/02/12<br>2016/02/12<br>2016/02/12<br>2016/02/12                                                                                                    | Time<br>11:07:53<br>11:07:32<br>11:07:31<br>10:45:01                                     | Company<br>Company<br>Company<br>Company<br>Company                                  | Device<br>BOX Emulator<br>BOX Emulator<br>BOX Emulator<br>BOX Emulator                                 | Severity<br>information<br>warning<br>warning<br>information                                          | Event Description<br>Load supplied by bypass<br>A general fault in the UPS has been detected.<br>UPS temperature is out of tolerance.<br>Removed: A problem has been encountered in the communications between the                                                                                                    |
| Prev Pag<br>Device Ever<br>Acknowledge | e Next Page<br>tt Logs<br>Date<br>2016/02/12<br>2016/02/12<br>2016/02/12<br>2016/02/12<br>2016/02/12                                                                                                    | Time<br>11:07:53<br>11:07:32<br>11:07:31<br>10:45:01<br>10:44:53                         | Company<br>Company<br>Company<br>Company<br>Company                                  | Device<br>ROX Emulator<br>ROX Emulator<br>ROX Emulator<br>BOX Emulator<br>ROX Emulator                 | Severity<br>information<br>warning<br>warning<br>information<br>information                           | Event Description<br>Load supplied by bypass<br>A general fault in the UPS has been detected.<br>UPS temperature is out of tolerance.<br>Removed: A problem has been encountered in the communications between the<br>A problem has been encountered in the communications between the agent and                                                                                                    |
| Prev Pag                               | Next Page           Next Page           Date           2016/02/12           2016/02/12           2016/02/12           2016/02/12           2016/02/12           2016/02/12           2016/02/12           2016/02/12           2016/02/12           2016/02/12           2016/02/12                                            | Time<br>11:07:53<br>11:07:32<br>11:07:31<br>10:45:01<br>10:44:53<br>10:14:20             | Company<br>Company<br>Company<br>Company<br>Company<br>Company<br>Company            | Device<br>BOX Emulator<br>BOX Emulator<br>BOX Emulator<br>BOX Emulator<br>BOX Emulator<br>BOX Emulator | Severity<br>information<br>warning<br>information<br>information<br>information                       | Event Description<br>Load supplied by bypass<br>A general fault in the UPS has been detected.<br>UPS temperature is out of tolerance.<br>Removed: A problem has been encountered in the communications between the<br>A problem has been encountered in the communications between the agent and<br>Removed: The remaining battery run-time is less than or equal to battery low to                            |
| Prev Pag                               | Next Page           Date           2016/02/12           2016/02/12           2016/02/12           2016/02/12           2016/02/12           2016/02/12           2016/02/12           2016/02/12           2016/02/12           2016/02/12           2016/02/12           2016/02/12           2016/02/12           2016/02/12 | Time<br>11:07:53<br>11:07:32<br>11:07:31<br>10:45:01<br>10:44:53<br>10:14:20<br>09:32:21 | Company<br>Company<br>Company<br>Company<br>Company<br>Company<br>Company<br>Company | Device<br>BOX Emulator<br>BOX Emulator<br>BOX Emulator<br>BOX Emulator<br>BOX Emulator<br>BOX Emulator | Severity<br>information<br>warning<br>warning<br>information<br>information<br>information<br>connect | Event Description<br>Load supplied by bypass<br>A general fault in the UPS has been detected.<br>UPS temperature is out of tolerance.<br>Removed: A problem has been encountered in the communications between the<br>A problem has been encountered in the communications between the agent and<br>Removed: The remaining battery run-time is less than or equal to battery low to<br>The device is connected |

This page allows acknowledgement of new incoming events.

The Device name hypertext opens the device web page

7.4.1. UPS and STS History Log

S This shortcut opens the <u>Device History Log</u> page, with the selected device in the filter field.

| History Log           |                       |   |                      |                         |          |  |
|-----------------------|-----------------------|---|----------------------|-------------------------|----------|--|
| Company:<br>End Date: | Company<br>2016/02/12 | • | Device:<br>End Time: | MODULYS GP 2.0<br>11:33 | <b>v</b> |  |
| Time unit:            | Raw data              | Ť | Time window:         | Ap                      | pply     |  |
| Prev Next             |                       |   |                      |                         |          |  |

Time window has to be chosen before displaying values table.

|             | Raw data                                | Record sample defined by polling rate in RV Pro Service. (5 to 30s) |  |  |
|-------------|-----------------------------------------|---------------------------------------------------------------------|--|--|
|             | Minute                                  |                                                                     |  |  |
| Time Unit   | Hour                                    |                                                                     |  |  |
|             | Day                                     | Select record sample                                                |  |  |
|             | Month                                   |                                                                     |  |  |
|             | Year                                    |                                                                     |  |  |
| Time window | Value calculated according to Time Unit | For raw data:<br>20 / 40 / 60 / 120 minutes                         |  |  |

#### Example:

- Time Unit = Minute
- Time window = 1 hour

#### Table presentation: 6 pages of 10 records.

|                                                                                              | Company                                                             |                                                                                                    | Ŧ                                                                                            | Device: MOE                                                                                           | OULYS GP 2.0                                                                                          | Ŧ                                                     |                                      |                                 |  |
|----------------------------------------------------------------------------------------------|---------------------------------------------------------------------|----------------------------------------------------------------------------------------------------|----------------------------------------------------------------------------------------------|----------------------------------------------------------------------------------------------------|----------------------------------------------------------------------------------------------------|-------------------------------------------------------|--------------------------------------|---------------------------------|--|
| End Date:                                                                                    | 2016/02/12                                                          | 2                                                                                                    | 12                                                                                           | End Time: 11:3                                                                                        | 3                                                                                                    |                                                       |                                      |                                 |  |
| Time unit:                                                                                   | Raw data                                                            |                                                                                                    | <b>v</b>                                                                                     | Time window: 20 n                                                                                     | nin                                                                                                   | ٣                                                     |                                      |                                 |  |
|                                                                                              |                                                                     |                                                                                                    |                                                                                              |                                                                                                    |                                                                                                    | Apply                                                 |                                      |                                 |  |
|                                                                                              |                                                                     |                                                                                                    |                                                                                              |                                                                                                    |                                                                                                    |                                                       |                                      |                                 |  |
| Prev                                                                                         | Next                                                                |                                                                                                    |                                                                                              |                                                                                                    |                                                                                                    |                                                       |                                      |                                 |  |
| Numerical Da                                                                                 | ta                                                                  | Graphic Data                                                                                         |                                                                                              |                                                                                                    |                                                                                                    |                                                       |                                      |                                 |  |
| Date                                                                                         | Time                                                                | Device                                                                                               | IP                                                                                           | Input Voltage<br>(volt)                                                                               | Output Voltage<br>(volt)                                                                              | Output Load<br>(%)                                    | UPS Temperature<br>(°C)              | Battery Capacity<br>(%)         |  |
| 2016/02/12                                                                                   | 11:32:07                                                            | MODULYS GP 2.0                                                                                       | 172.23.14.31                                                                                 | 235.0,235.3,234.5                                                                                     | 230.0,230.0,230.0                                                                                     | 0.0,0.0,0.0                                           | 26.3                                 | 100                             |  |
| 2016/02/12                                                                                   | 11:31:05                                                            | MODULYS GP 2.0                                                                                       | 172.23.14.31                                                                                 | 235.0,234.0,233.8                                                                                     | 230.0,230.0,230.0                                                                                     | 0.0,0.0,0.0                                           | 26.0                                 | 100                             |  |
|                                                                                              | 11:30:02                                                            | MODULYS GP 2.0                                                                                       | 172.23.14.31                                                                                 | 235.2,234.8,234.5                                                                                     | 230.0,230.2,230.0                                                                                     | 0.0,0.0,0.0                                           | 26.2                                 | 100                             |  |
| 2016/02/12                                                                                   |                                                                     | HODILLYS CD 2 O                                                                                      | 172.23.14.31                                                                                 | 236.0,235.0,234.3                                                                                     | 230.3,230.5,230.3                                                                                     | 0.0,0.0,0.0                                           | 26.7                                 | 100                             |  |
| 2016/02/12<br>2016/02/12                                                                     | 11:29:00                                                            | MODULTS GP 2.0                                                                                       |                                                                                              |                                                                                                    |                                                                                                    |                                                       |                                      |                                 |  |
| 2016/02/12<br>2016/02/12<br>ord samp                                                         | 11:29:00<br>le time                                                 | = 1 minute                                                                                           | 172.23.14.31                                                                                 | 235.8,235.2,234.6                                                                                     | 230.0,230.2,230.2                                                                                     | 0.0,0.0,0.0                                           | 26.0                                 | 100                             |  |
| 2016/02/12<br>2016/02/12<br>ord samp<br>2016/02/12                                           | 11:29:00<br>le time<br>11:27:07                                     | = 1 minute<br>MODULYS GP 2.0                                                                         | 172.23.14.31<br>172.23.14.31                                                                 | 235.8,235.2,234.6<br>235.2,235.3,234.5                                                                | 230.0,230.2,230.2<br>230.0,230.0,230.2                                                                | 0.0,0.0,0.0                                           | 26.0<br>26.0                         | 100<br>100                      |  |
| 2016/02/12<br>2016/02/12<br>ord samp<br>2016/02/12<br>2016/02/12                             | 11:29:00<br>le time<br>11:27:07<br>11:26:04                         | = 1 minute<br>MODULYS GP 2.0<br>MODULYS GP 2.0                                                       | 172.23.14.31<br>172.23.14.31<br>172.23.14.31                                                 | 235.8,235.2,234.6<br>235.2,235.3,234.5<br>235.7,235.3,234.7                                           | 230.0,230.2,230.2<br>230.0,230.0,230.2<br>230.2,230.3,230.3                                           | 0.0,0.0,0.0<br>0.0,0.0,0.0<br>0.0,0.0,0.0             | 26.0<br>26.0<br>26.0                 | 100<br>100<br>100               |  |
| 2016/02/12<br>2016/02/12<br>ord samp<br>2016/02/12<br>2016/02/12<br>2016/02/12               | 11:29:00<br>le time<br>11:27:07<br>11:26:04<br>11:25:02             | MODULYS GP 2.0<br>= 1 minute<br>MODULYS GP 2.0<br>MODULYS GP 2.0<br>MODULYS GP 2.0                   | 172.23.14.31<br>172.23.14.31<br>172.23.14.31<br>172.23.14.31                                 | 235.8,235.2,234.6<br>235.2,235.3,234.5<br>235.7,235.3,234.7<br>235.2,235.2,234.3                      | 230.0,230.2,230.2<br>230.0,230.0,230.2<br>230.2,230.3,230.3<br>230.5,230.2,230.2                      | 0.0,0.0,0.0<br>0.0,0.0,0.0<br>0.0,0.0,0.0<br>0.0,0.0, | 26.0<br>26.0<br>26.0<br>26.2         | 100<br>100<br>100<br>100        |  |
| 2016/02/12<br>2016/02/12<br>ord samp<br>2016/02/12<br>2016/02/12<br>2016/02/12<br>2016/02/12 | 11:29:00<br>le time<br>11:27:07<br>11:26:04<br>11:25:02<br>11:24:10 | MODULYS GP 2.0<br>= 1 minute<br>MODULYS GP 2.0<br>MODULYS GP 2.0<br>MODULYS GP 2.0<br>MODULYS GP 2.0 | 172.23.14.31<br>172.23.14.31<br>172.23.14.31<br>172.23.14.31<br>172.23.14.31<br>172.23.14.31 | 235.8,235.2,234.6<br>235.2,235.3,234.5<br>235.7,235.3,234.7<br>235.2,235.2,234.3<br>235.6,235.0,234.0 | 230.0,230.2,230.2<br>230.0,230.0,230.2<br>230.2,230.3,230.3<br>230.5,230.2,230.2<br>230.6,230.6,230.2 | 0.0,0.0,0.0<br>0.0,0.0,0.0<br>0.0,0.0,0.0<br>0.0,0.0, | 26.0<br>26.0<br>26.2<br>26.2<br>26.0 | 100<br>100<br>100<br>100<br>100 |  |

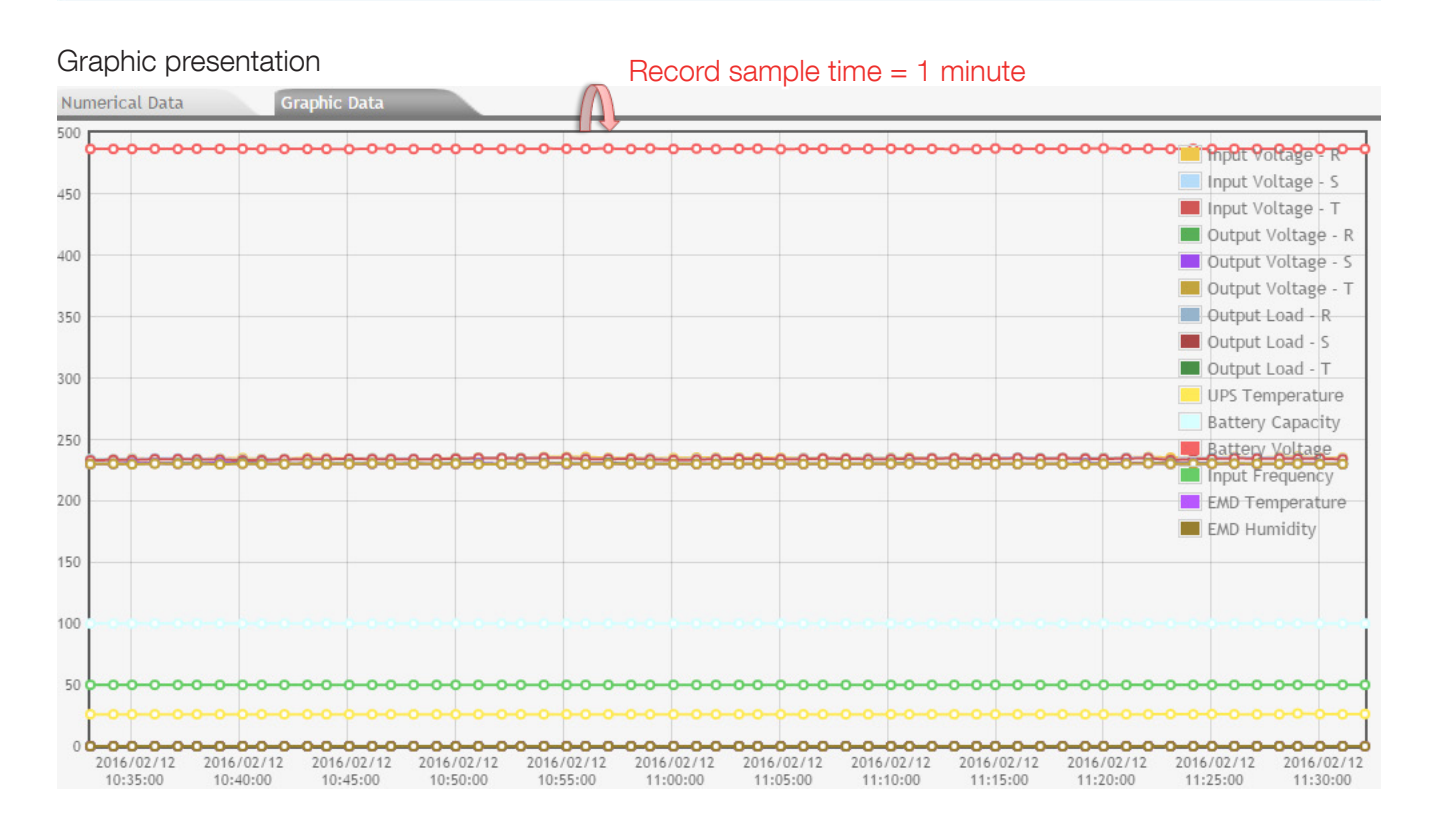

Each point gives the values of the measurement.

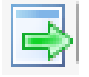

for exporting in a CSV format file.

### 7.5. DEVICE CONTEXTUAL MENU

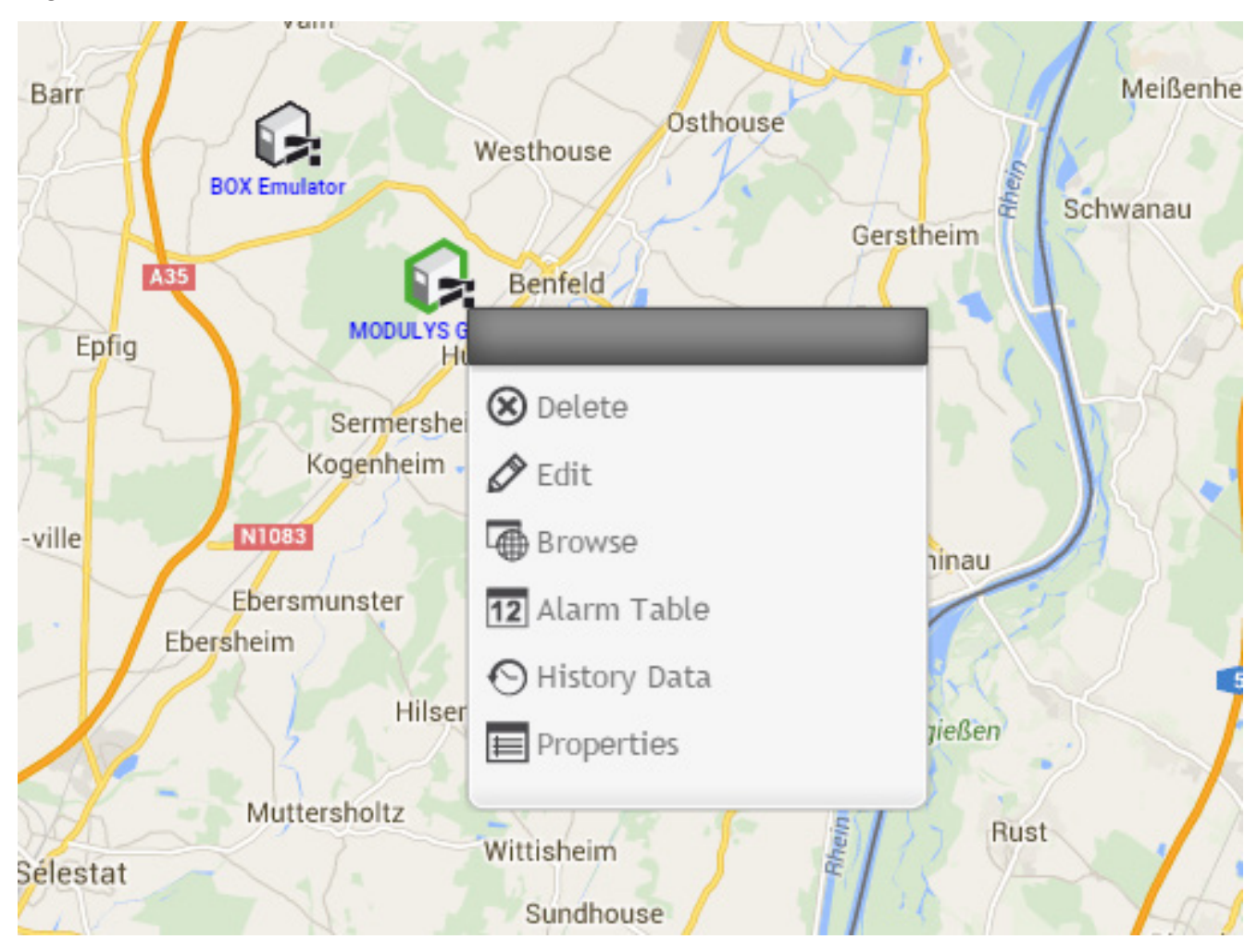

Right-click on a UPS icon to open the contextual window

| Super-admin  | User with Admin role | User with user role | Function                                 |  |  |
|--------------|----------------------|---------------------|------------------------------------------|--|--|
| Delete       | Delete               |                     | Remove the device from dashboard         |  |  |
| Edit Edit    |                      | Edit                | Modify name, community, IP, SNMP version |  |  |
| Browse       | Browse               | Browse              | Open web page                            |  |  |
| Alarm table  | Alarm table          | No                  | Ack. Events                              |  |  |
| History Data | History Data         |                     | Measurements log                         |  |  |
| Properties   | Properties           |                     | Summary of device                        |  |  |

#### 7.6. DASHBOARD CONTEXTUAL MENU

#### Right click on the map or photo

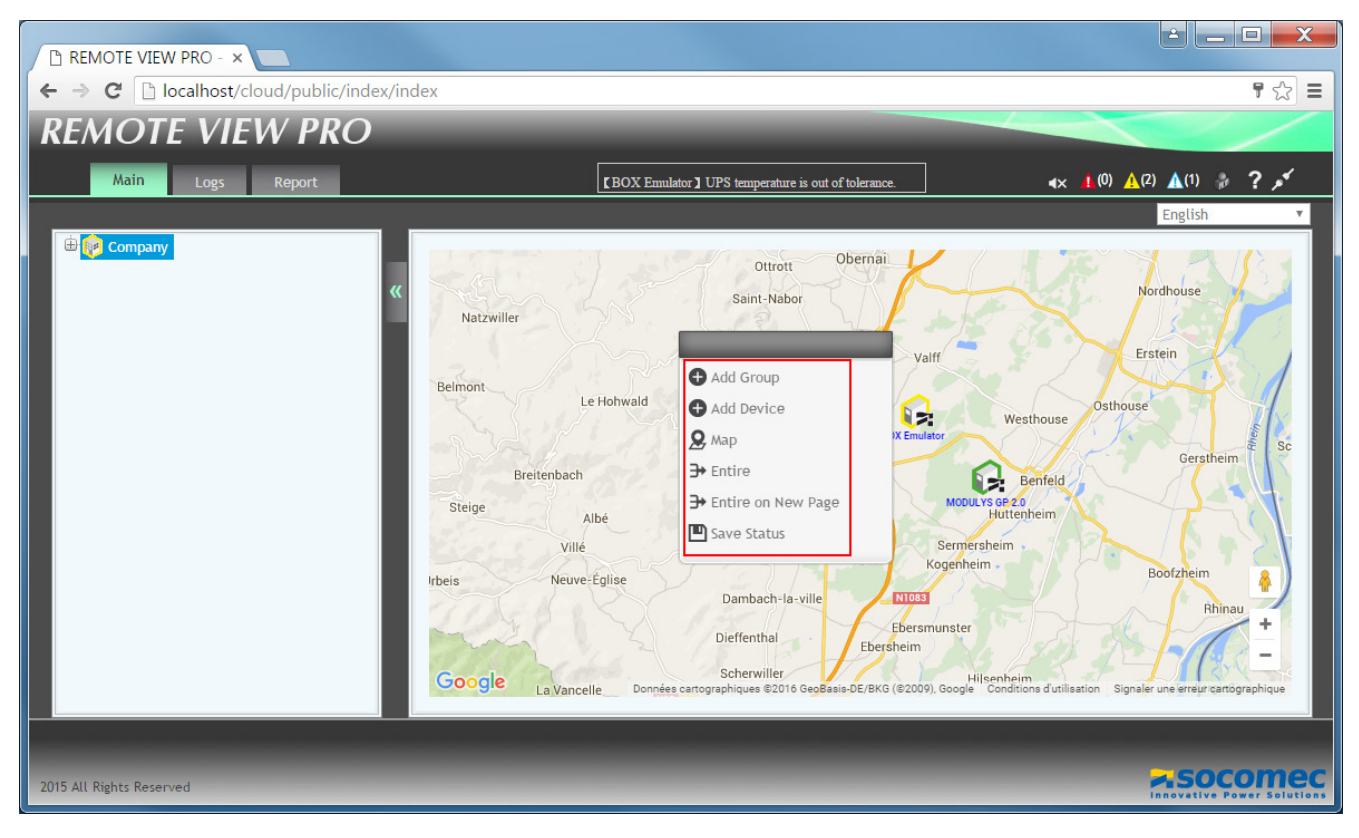

#### Functions

| Super-Admin           | per-Admin User Admin |   | Description                                  |  |  |
|-----------------------|----------------------|---|----------------------------------------------|--|--|
| Add Group             | Add Group /          |   | Add a new level of view                      |  |  |
| Add device Add device |                      | / | Add device listed in user account            |  |  |
| Мар Мар               |                      | / | Change Map                                   |  |  |
| Entire                | Entire               | / | View of real time parameters for all devices |  |  |
| Entire new Page       | Entire new Page      | / | As above in a separate page                  |  |  |
| Save status           | Save status          | / | Save dashboard presentation                  |  |  |

#### 7.7. ENTIRE VIEW

This page gives the real time measurements for all UPS present in the dashboard. Tables are different according the kind of UPS (Net Vision, EMD, RFC1628 and STATYS)

|   | Entire X                            |            |                      |                       |                         |                    |                        |                    |                         |
|---|-------------------------------------|------------|----------------------|-----------------------|-------------------------|--------------------|------------------------|--------------------|-------------------------|
| ſ | NV6 NV5 RFC1628 STS NV7 UPS NV7 EMD |            |                      |                       |                         |                    |                        |                    |                         |
|   | Date                                | Device     | Input Voltage<br>(V) | Output Voltage<br>(V) | Input Frequency<br>(Hz) | Temperature<br>(℃) | Battery Voltage<br>(V) | Output Load<br>(%) | Battery Capacity<br>(%) |
|   | 2017-12-13 14:26:59                 | NV7 MASBC+ | 231.0,231.0,230.0    | 230.0,229.0,229.0     | 50                      | 38                 | 591.2                  | 40,40,39           | 100                     |
|   | 2017-12-13 14:26:41                 | NV7 MODGP2 | 231.0,231.0,231.0    | 230.0,230.0,230.0     | 50                      | 27                 | 485.1                  | 0,0,0              | 100                     |

# 7.8. LOGS MENU

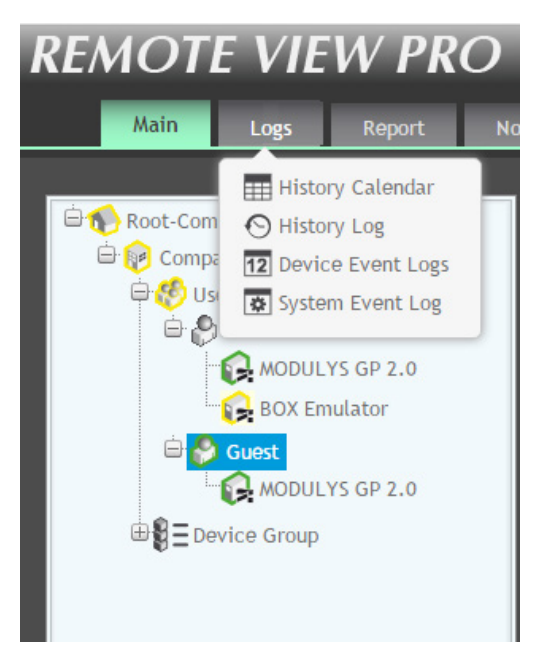

Calendar: Month by month view of daily event counters History: measurements records table and trends Device Event: log file of all UPS events System Event: log of all events concerning *RV PRO SOFTWARE*.

#### 7.8.1. Calendar

| < > today February 2016 |     |     |     |              |         |     |  |  |
|-------------------------|-----|-----|-----|--------------|---------|-----|--|--|
| Sun                     | Mon | Tue | Wed | Thu          | Fri     | Sat |  |  |
| 31                      | 1   | 2   | 3   | 4            | 5       | 6   |  |  |
| 7                       | 8   | 9   | 10  | 11<br>5<br>9 | 12<br>5 | 13  |  |  |
| 14<br>2<br>6<br>1       | 4   | 16  | 17  | 18           | 19      | 20  |  |  |

Daily report of events counters.

Selecting a day, the <u>Device Log</u> is opened with time window set for this day.

| 2016/02/15 | 12                              | To:                                               | 2016/02/15                                                               | 12                                                                                                    |
|------------|---------------------------------|---------------------------------------------------|--------------------------------------------------------------------------|----------------------------------------------------------------------------------------------------|
| All        | ٣                               | Device:                                           | All                                                                      |                                                                                                    |
| All        | ٣                               | Search:                                           |                                                                          |                                                                                                    |
| All        | ٣                               |                                                   |                                                                          |                                                                                                    |
|            |                                 |                                                   |                                                                          | Apply                                                                                                    |
|            | 2016/02/15<br>All<br>All<br>All | 2016/02/15     12       All     *       All     * | Z016/02/15     To:       All     V       All     V       Search:     All | 2016/02/15     12     To: 2016/02/15       All     v     Device: All       All     v     Search:       All     v |

#### 7.8.2. Event Log

| Period   | From<br>To                  | Calendar selection                  |
|----------|-----------------------------|-------------------------------------|
| Company  | List depends on user rights | All for Admin accounts              |
| Device   | List depends on user rights | All for Admin accounts              |
| Severity | Disconnect                  |                                     |
|          | Config-fail                 |                                     |
|          | Critical                    |                                     |
|          | Warning                     |                                     |
|          | Information                 |                                     |
|          | Connect                     |                                     |
| Ack      | All                         |                                     |
|          | Ack                         |                                     |
|          | UnAck                       |                                     |
| Search   |                             | Search the log by specific key word |

#### Additional functions

- Export to SCV format
- Clear all device event logs (only for Admin session)

7.8.3. History Log

| Company     | List depends on user rights   | All for Admin accounts                   |  |
|-------------|-------------------------------|------------------------------------------|--|
| Device      | List depends on user rights   | All for Admin accounts                   |  |
| End Date    | Date of last record to show   |                                          |  |
| End Time    | Time of last record to show   |                                          |  |
|             | Raw data                      |                                          |  |
|             | Minute                        |                                          |  |
| Timo unit   | Hour                          | Default sample defined in RV PRO service |  |
|             | Day                           |                                          |  |
|             | Month                         |                                          |  |
|             | Year                          |                                          |  |
| Time window | From 20 min – 2 h. (raw data) | Depende en time unit                     |  |
|             | From 1 day – 14 days (hour)   |                                          |  |

| Company:   | Company    | Ŧ  | Device:      | MODULYS GP 2.0 | Ŧ     |  |
|------------|------------|----|--------------|----------------|-------|--|
| End Date:  | 2016/02/15 | 12 | End Time:    | 17:43          |       |  |
| Time unit: | Minute     | Ŧ  | Time window: | 30 min         | T     |  |
|            |            |    |              |                | Apply |  |

Example: Time unit = Minute / Time window = 30 minutes

Set all fields, and

Apply

to show the records table

30 records in 3 pages (10 records per page are set in System parameters. You can change this from System > System Configure > Column per page)

#### Numerical Data

| Date          | Time     | Device         | IP           | Input Voltage<br>(volt) | Output Voltage<br>(volt) | Output Load<br>(%) | UPS Tempera<br>(℃) |
|---------------|----------|----------------|--------------|-------------------------|--------------------------|--------------------|--------------------|
| 2016/02/15    | 17:42:00 | MODULYS GP 2.0 | 172.23.14.31 | 231.0,231.0,230.8       | 230.0,230.0,230.0        | 0.0,0.0,0.0        | 26.0               |
| 2016/02/15    | 17:41:07 | MODULYS GP 2.0 | 172.23.14.31 | 231.0,231.0,230.0       | 230.0,230.0,230.0        | 0.0,0.0,0.0        | 26.0               |
| 2016/02/15    | 17:40:04 | MODULYS GP 2.0 | 172.23.14.31 | 231.0,230.5,230.0       | 230.3,230.0,230.0        | 0.0,0.0,0.0        | 26.0               |
| 2016/02/15    | 17:39:01 | MODULYS GP 2.0 | 172.23.14.31 | 231.0,230.8,230.2       | 230.0,230.0,230.0        | 0.0,0.0,0.0        | 26.0               |
| 2016/02/15    | 17:38:08 | MODULYS GP 2.0 | 172.23.14.31 | 231.0,231.0,230.8       | 230.4,230.0,230.0        | 0.0,0.0,0.0        | 26.0               |
| 2016/02/15    | 17:37:05 | MODULYS GP 2.0 | 172.23.14.31 | 231.0,231.0,231.0       | 230.3,230.0,230.0        | 0.0,0.0,0.0        | 26.0               |
| 2016/02/15    | 17:36:01 | MODULYS GP 2.0 | 172.23.14.31 | 231.0,231.0,231.0       | 230.0,230.0,230.0        | 0.0,0.0,0.0        | 26.0               |
| 2016/02/15    | 17:35:08 | MODULYS GP 2.0 | 172.23.14.31 | 231.4,230.8,230.8       | 230.0,230.0,230.0        | 0.0,0.0,0.0        | 26.0               |
| 2016/02/15    | 17:34:04 | MODULYS GP 2.0 | 172.23.14.31 | 231.5,230.3,230.7       | 230.8,230.3,230.2        | 0.0,0.0,0.0        | 26.0               |
| 2016/02/15    | 17:33:01 | MODULYS GP 2.0 | 172.23.14.31 | 231.2,231.0,231.0       | 230.5,230.0,230.2        | 0.0,0.0,0.0        | 26.0               |
| A page 1 of 3 |          | 1              |              |                         |                          |                    |                    |

#### Graphic Data

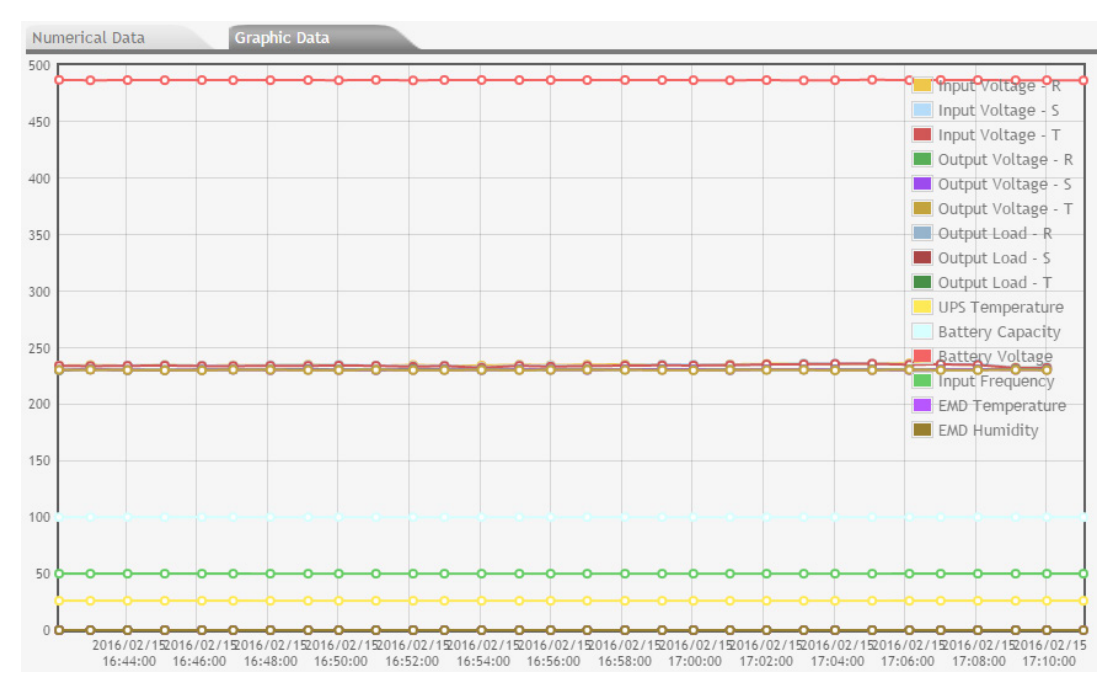

#### Last record @16:42

First record @17:11

#### CSV Export

| nv6          |              |                |              |                   |                   |             |                 |                  |                 |                 |                 |              |
|--------------|--------------|----------------|--------------|-------------------|-------------------|-------------|-----------------|------------------|-----------------|-----------------|-----------------|--------------|
| Generated Ti | 2016/02/15 1 | L8:03:45       |              |                   |                   |             |                 |                  |                 |                 |                 |              |
| Time from    | 2016-02-15   | Time to        | 2016-02-15   |                   |                   |             |                 |                  |                 |                 |                 |              |
| Date         | Time         | Device         | IP           | Input Voltage     | Output Voltage    | Output Load | UPS Temperature | Battery Capacity | Battery Voltage | Input Frequency | EMD Temperature | EMD Humidity |
| 15/02/2016   | 17:11:03     | MODULYS GP 2.0 | 172.23.14.31 | 232.3 232.2 231.8 | 230.8 230.7 230.2 | 0.0 0.0 0.0 | 26.0            | 100              | 486.6           | 50              | 0.0             | 0            |
| 15/02/2016   | 17:10:01     | MODULYS GP 2.0 | 172.23.14.31 | 232.8 233.0 232.2 | 230.8 230.5 230.2 | 0.0 0.0 0.0 | 26.0            | 100              | 486.8           | 50              | 0.0             | 0            |
| 15/02/2016   | 17:09:08     | MODULYS GP 2.0 | 172.23.14.31 | 232.6 232.4 232.0 | 231.0 230.4 230.4 | 0.0 0.0 0.0 | 26.0            | 100              | 486.7           | 50              | 0.0             | 0            |

# 7.8.4. System Log

| ystem Event Lo | og          |                                                                                                    |
|----------------|-------------|----------------------------------------------------------------------------------------------------|
|                |             |                                                                                                    |
| From: 201      | 6/02/15     | 12 To: 2016/02/15 12                                                                                         |
|                |             | Apply                                                                                                    |
| 🛃 Clear all    | system even | at Log Prev Page Next Page                                                                                   |
| Sustan Sugar   | J           |                                                                                                    |
| System Event   | LOgs        |                                                                                                    |
| Date           | Time        | Event Description                                                                                            |
| 2016/02/15     | 17:43:14    | User [admin](Admin) clear Device Event logs by manual.                                                       |
| 2016/02/15     | 17:14:27    | User admin(Administrator) modify system configuration. (Alarm Audio Severity:0->)                            |
| 2016/02/15     | 17:14:27    | User admin(Administrator) modify system configuration. (Blanking:enable->disable)                            |
| 2016/02/15     | 17:14:20    | User admin(Administrator) modify system configuration. (Alarm Audio Severity:0->)                            |
| 2016/02/15     | 17:14:20    | User admin(Administrator) modify system configuration.(Blanking:disable->enable)                             |
| 2016/02/15     | 17:14:06    | User admin(Administrator) modify system configuration.(Alarm Audio Severity:0->)                             |
| 2016/02/15     | 17:14:06    | User admin(Administrator) modify system configuration.(Blanking:enable->disable)                             |
| 2016/02/15     | 17:06:20    | User admin(Administrator) modify email User1@company.com in company Company.(email:User1@company.com->nicol  |
| 2016/02/15     | 17:06:00    | User admin(Administrator) delete email in company Company.(email:admin.it@company.com)                       |
| 2016/02/15     | 17:04:46    | User admin(Administrator) modify email admin.it@socomec.com in company Company.(email:admin.it@socomec.com-> |
|                |             |                                                                                                    |

It presents all action records done in REMOTE VIEW PRO SOFTWARE, for all users

- Login / logout
- System configuration modification

# 8. UPS EVENTS MANAGEMENT

### 8.1. New INCOMING UPS EVENT

| Action                      | Interface                       | Description                                                                                | Setting                                                                                                    |
|-----------------------------|---------------------------------|--------------------------------------------------------------------------------------------|----------------------------------------------------------------------------------------------------|
| Popup window is opening     | On RV Pro service<br>computer   | Opens a popup with<br>event description and<br>shortcut to open web<br>page                | This function has to be<br>enabled in the Service<br>configuration window                                                                       |
| UPS's Flashing icon         | If the web page is open         | A Flashing icon means<br>that a new event is pre-<br>sent, and needs to be<br>acknowledged | By default all events are<br>notified by RV PRO. An<br>event severity filter can<br>be applied in System<br>page                                |
| Events accumulator update   | Web page                        | For each event severity level a counter is updated                                         | The counters are man-<br>aged only during a<br>open session                                                                                     |
| E-mail notification sending | No need to have an open session | An e-mail is send to a specific recipient accord-<br>ing to events selected or not         | SMTP setting in Notifi-<br>cation page.<br>E-mail receiver Configu-<br>ration page: defines the<br>list of receivers, and the<br>list of events |

8.2. POPUP WINDOWS

Managed by the *RV PRO Service* (Server or Client) Function not enabled for UPS connected with Net Vision 7

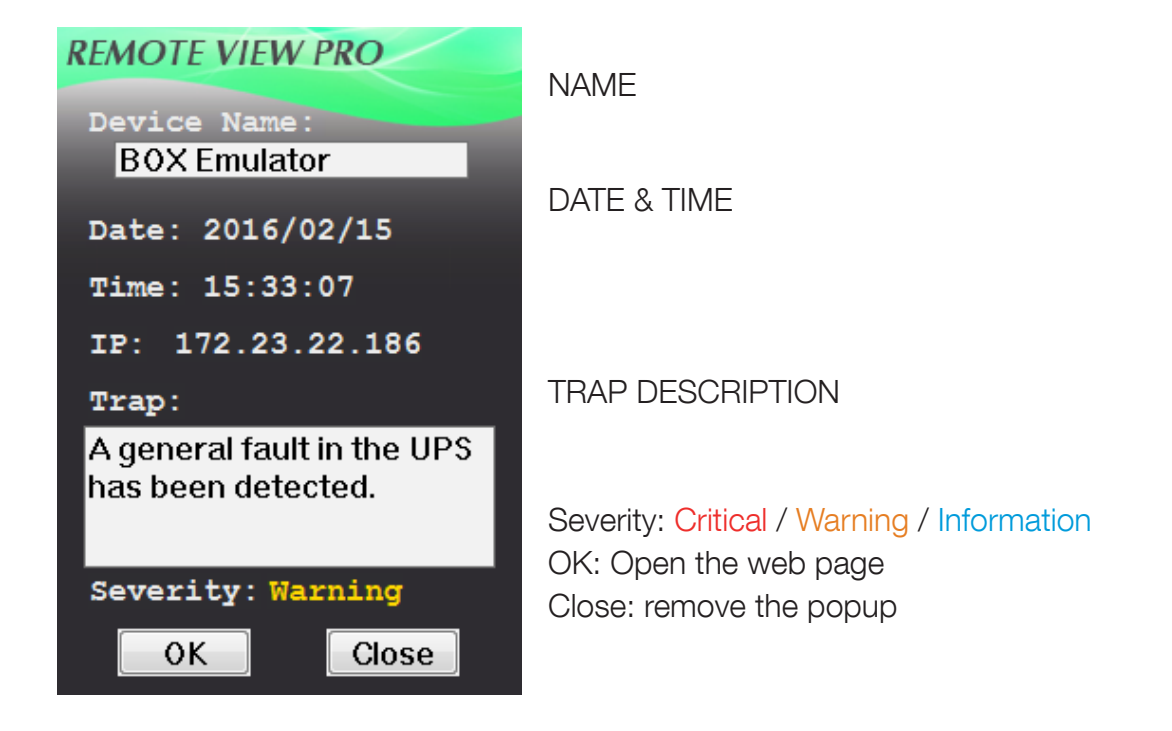

#### 8.3. Event Acknowledgement

The principle of acknowledgement takes into account new UPS events by human action.

After notification via popup or E-mail, you need to open the web interface to acknowledge the new events.

The UPS's icon on the control panel and icons in the tree will continue to flash until the event has been acknowledged..

#### 8.3.1. Alarm table access

Right click on the UPS icon, and select Alarm Table

| C | Alarm Table      |            |          |                                                        |
|---|------------------|------------|----------|--------------------------------------------------------|
|   | acknowledge Date |            | Time     | Event Description                                      |
|   |                  | 2016/02/15 | 15:45:00 | A general fault in the UPS has been detected.          |
|   |                  | 2016/02/15 | 15:44:39 | Removed: A general fault in the UPS has been detected. |
|   |                  | 2016/02/15 | 15:33:07 | A general fault in the UPS has been detected.          |

#### Select 'acknowledge' and 'ACK"

| <br>Alarm Table — |            |          |                                                        |
|-------------------|------------|----------|--------------------------------------------------------|
| acknowledge<br>☑  | Date       | Time     | Event Description                                      |
|                   | 2016/02/15 | 15:45:00 | A general fault in the UPS has been detected.          |
|                   | 2016/02/15 | 15:44:39 | Removed: A general fault in the UPS has been detected. |
|                   | 2016/02/15 | 15:33:07 | A general fault in the UPS has been detected.          |

ACK ALL

Those events will be removed from this window after acknowledgement.

'ACK ALL' button acknowledges all alarms in one click.

The UPS icon switches to green after acknowledgement action.

#### 8.3.2. Device Log

The <u>Device Event Log</u> shows all events, acknowledged or not.

| From:                                 | 2016/02/15                                            |                            | 12                 | To:                           | 2016/02/15          | 12                        |                                            |
|---------------------------------------|-------------------------------------------------------|----------------------------|--------------------|-------------------------------|---------------------|---------------------------|--------------------------------------------|
| Company:                              | All                                                   |                            |                    | Device:                       | All                 |                           |                                            |
| Severity:                             | All                                                   |                            |                    | Search:                       |                     |                           |                                            |
| Ack:                                  | All                                                   |                            | v                  | ]                             |                     |                           |                                            |
|                                       |                                                       |                            |                    |                               |                     | Apply                     |                                            |
|                                       |                                                       |                            |                    |                               |                     |                           |                                            |
| Clear al Device Ever                  | l device event log<br>nt Logs                         | Prev P                     | Next P             | age                           |                     |                           |                                            |
| Clear al<br>Device Ever<br>Acknowledg | l device event log<br>nt Logs<br>e Date               | Prev P                     | Company            | age<br>Device                 | Severity            | _                         | Event Description                          |
| Clear al<br>Device Ever<br>Acknowledg | l device event log<br>nt Logs<br>P Date<br>2016/02/15 | Prev P<br>Time<br>15:45:00 | Company<br>Company | age<br>Device<br>BOX Emulator | Severity<br>warning | A general fault in the UP | Event Description<br>25 has been detected. |

# 9. INSTALLATION

50Mb disk space free are needed for RV Pro installation.

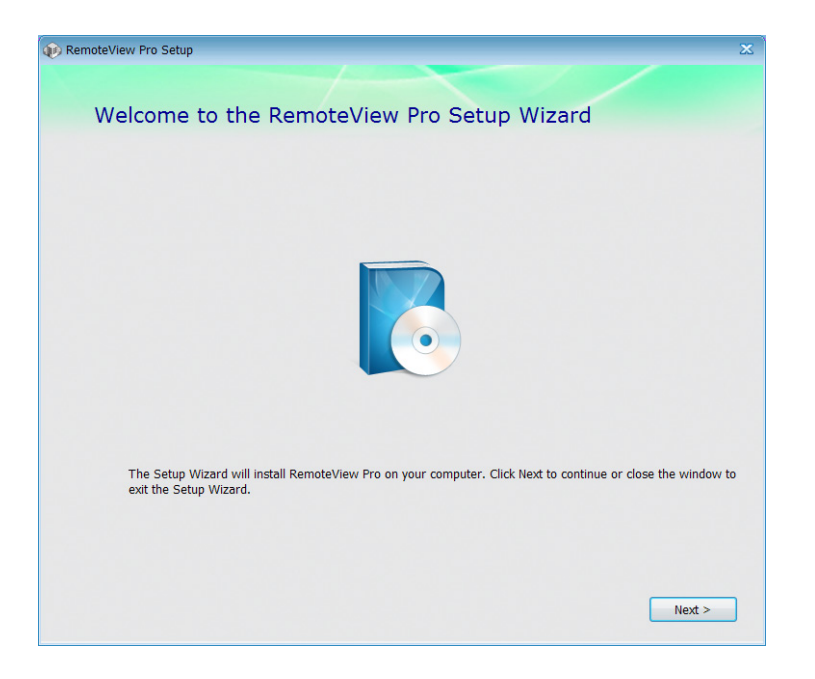

# 9.1. SERVER INSTALLATION BY DEFAULT

| RemoteView Pro Setup |                                                     | X |
|----------------------|-----------------------------------------------------|---|
| Choose In            | stallation Type                                     |   |
|                      | <b>Client</b><br>Installs the client configuration. |   |
|                      | Server<br>Installs the server configuration.        |   |
|                      |                                                     |   |
|                      |                                                     |   |
|                      |                                                     |   |

Case of upgrade version:

- 1. backup the RV Pro configurations.
- 2. stop mysql and RV Pro services
- 3. install the upgrade version.
- 4. reboot the server when finished

9.1.1. Root-Company and Admin account creation:

| RemoteViev | v Pro Setup                                                         | × |
|------------|---------------------------------------------------------------------|---|
| 3          | First Company Name/Username/Password Setting                        |   |
|            |                                                                     |   |
|            | "First Company Name :                                               |   |
|            | *First Company username:                                            |   |
|            | "First Company password :                                           |   |
|            | *Verify Company password :                                          |   |
|            |                                                                     |   |
|            | * required field<br>* Note that field can not support (^ " ' < > \) |   |
|            | < Back Next >                                                       | ) |

- This information has to be entered when you first start-up the *REMOTE VIEW PRO* web page.
- This account will be used as "Super-admin" for REMOTE VIEW PRO.

| 🛞 RemoteVi | iew Pro Setup                 | × |
|------------|-------------------------------|---|
|            | Installation Progress         |   |
|            |                               |   |
|            | Configuring Windows features. |   |
|            | Installing RemoteView Pro     |   |
|            |                               |   |
|            |                               |   |
|            |                               |   |

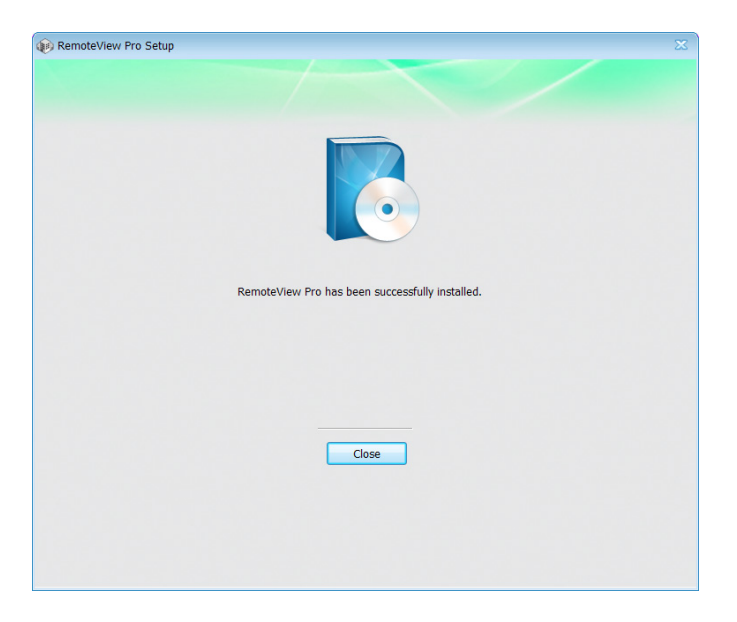

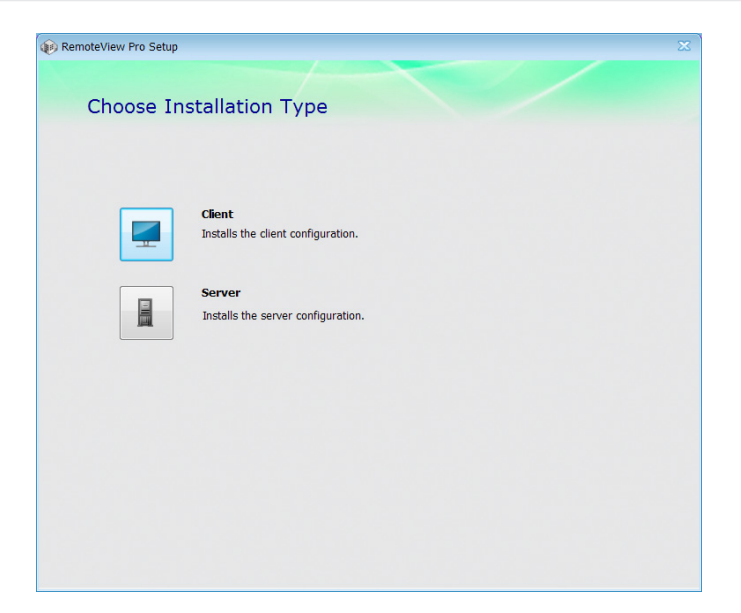

This installation type only sets up the RV PRO Client service.

The service starts automatically at the end of installation.

The client service has to be added in *REMOTE VIEW PRO* and connected to all UPS to be monitored by this client.

### 9.3. Administrator login page

At the end of the installation, the web page with login window is automatically opened.

The login page starts if the www service is running.

Please note: to avoid problems of compatibility, you need to have a browser with versions IE 10, Chrome 22 and Firefox 15 or later.

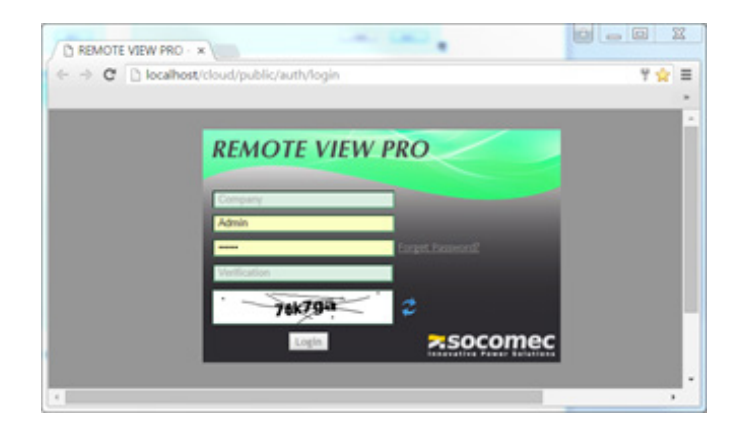

# 10. REMOTE VIEW PRO SETUP STEP BY STEP

| 10.1. Admin account login                                                                                                    |                                             |
|----------------------------------------------------------------------------------------------------|---------------------------------------------|
|                                                                                                    | REMOTE VIEW PRO                             |
| Company name set during installation<br>Account<br>Password<br>Verification code given by the alphanu-<br>meric code given below | Company admin Forget Password? Verification |
| Login                                                                                                    |                                             |

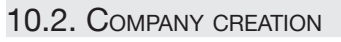

| Root-Company | Мар          | Company List |         |     |     |                 |             |
|--------------|--------------|--------------|---------|-----|-----|-----------------|-------------|
| **           | €⊗∕९         |              |         |     |     |                 |             |
|              | Company Name | Telephone    | Address | FAX | Web | Businėss Tax ID | Description |

1. Select Company List at Root level

2. Click on 🛟 icon and complete the form for this company

| Root-Company | Map Company List                                                                                                    |   |
|--------------|----------------------------------------------------------------------------------------------------|---|
| **           | Company Configuration                                                                                                    | * |
|              | Company Name         Telephone         Address         FAX         Veb         Business Tax ID         Description         Add         Return |   |

3. Click Add

Once the company is created, USER and DEVICE groups are added to the tree.

| ⊖ to Root-Company<br>⊖ to Company | Company Configuration | *     |
|-----------------------------------|-----------------------|-------|
| User Group                        |                       |       |
| Device Group                      | Company Name Company  |       |
|                                   | Telephone             |       |
|                                   | Address               |       |
|                                   | FAX                   |       |
|                                   | Web                   |       |
|                                   | Business Tax ID       |       |
|                                   | Description           |       |
|                                   |                       | Apply |

### 10.3. USER CREATION

| E Soci-Company<br>E Social Company | <u>User Account List</u><br>€ ⊗ ∕ Q |           |        |        |        |
|------------------------------------|-------------------------------------|-----------|--------|--------|--------|
| Device Group                       | User Name                           | Telephone | E-mail | Mobile | Status |
|                                    |                                     |           |        |        |        |

1.Click on 🛟 icon and complete the form for this user

| User Account List Cont                                           | figuration    |                                               |
|------------------------------------------------------------------|---------------|-----------------------------------------------|
| Active<br>Company<br>Department                                  | Company       | Not Active: the user cannot login to RV PRO   |
| User Name<br>Password<br>Confirm Password<br>Telephone<br>Mobile |               | Password                                      |
| E-mail<br>Address                                                |               | E-mail                                        |
| User Level                                                       | Normal User 🔹 | Level: Normal user or Super user with admin   |
| Device List                                                      | Select Device |                                               |
|                                                                  | · ·           | This part is used to link device to this user |
|                                                                  | Apply         |                                               |

2.Click Apply to add this user to the group

| E Root-Company | User Account List |             |                   |        |        |
|----------------|-------------------|-------------|-------------------|--------|--------|
| User Group 🔍   | <b>€</b> ⊗∕Q      |             |                   |        |        |
|                | User Nam          | e Telephone | E-mail            | Mobile | Status |
| g_borice droup | User 1            |             | rvpro@socomec.com |        | Active |

# 3.Select the box in the line and click on 🦯 to modify user parameters

| User | Account List |           |                   |        |        |
|------|--------------|-----------|-------------------|--------|--------|
| •    | 3/ 0         |           |                   |        |        |
|      | User Name    | Telephone | E-mail            | Mobile | Status |
|      | User 1       |           | rvpro@socomec.com |        | Active |

4.Confirm modification with Apply

10.4.1. Add a NET VISION 7 Device Group

Before adding a Net Vision 7 node, make sure that the Remote View Pro Server Control is enabled on the Net Vision 7 to add in Remote View Pro.

NET VISION 7 Remote View Pro Configuration page

| Server Control | Enabled      |
|----------------|--------------|
| Server IP      | 192.168.1.1  |
| Server Port    | 80           |
| GUID           | 00E0D8FFC190 |
| Password       | *            |

1. Add a Device Group 🛟

| Device Group Cor | nfiguration | × |
|------------------|-------------|---|
|                  |             |   |
| Туре:            | NV7 ▼       |   |
| Name:            |             |   |
| GUID:            |             |   |
| Password:        |             |   |
| Description:     |             |   |
|                  | Apply       | ] |

2. Select NV7 type

Find NET VISION NODE

- 3. Give a name
- 4. Copy the GUID key from Net Vision 7 page
- 5. Set the same password as in Net Vision 7 page
- 6. Apply to finalize the configuration
- 7. A new "NV" Group is adde
- 8. Select the "NV" group crea

| A new "NV" Group is added in Dev                | ice group | Device Group    |
|-------------------------------------------------|-----------|-----------------|
| Select the "NV" group create                    |           | MV MASTERYS BC+ |
| d NET VISION NODE                               |           |                 |
| nd NET VISION NODE                              |           |                 |
| Easy to find device on your network environment | Discovery |                 |
|                                                 |           |                 |
|                                                 |           |                 |

10. Add Net Vision 7 Node, click on Discover .

11. Select the node, and click on Add

| NOD | <u>E List</u> |             |             |                 |                       |
|-----|---------------|-------------|-------------|-----------------|-----------------------|
| 0   | 3/            |             |             |                 |                       |
|     | NODE NAME     | Status      | IP Address  | MAC Address     | Version               |
|     | NV7 MAS GP4   | information | 192.168.1.1 | 00E0D8FFC191UPS | Net Vision 7 v7.00 b9 |

12. If EMD present is necessary to add it as a Net Vision 7 Node Add UPS in User account

### 10.4.2. Add RV PRO service

1. Open the configuration window from the RV PRO service server

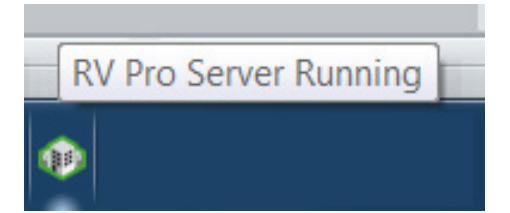

2. Click right to open the contextual menu, then choose Configuration

| Configuration |                          | X                |
|---------------|--------------------------|------------------|
| GUID:         | 9B30DDEC-A353-4637-8C1B  | -2163330130FB    |
| Server IP:    | 172 . 23 . 27 . 168      |                  |
| Port:         | 80                       | ]                |
| Password:     | •••••                    |                  |
| Polling Rate: | 10                       | ( 3 ~ 30 Seconds |
|               | Popup Event Notification |                  |
|               | ОК                       | Cancel           |

- 3. Copy the GUID key
- 4. Set a password

Go back to REMOTE VIEW PRO web interface

# 1. Select Device Group

| Root-Company | Device Group List                         |   |
|--------------|-------------------------------------------|---|
| User Group   |                                           |   |
| Bevice Group | Company Name Status Name GUID Description |   |
|              |                                           |   |
|              |                                           |   |
|              |                                           |   |
|              |                                           |   |
|              |                                           |   |
|              |                                           |   |
|              |                                           |   |
|              |                                           | • |

### 2. Add a Device Group 🛟

| vice Group Cor | ifiguration |       |
|----------------|-------------|-------|
| Туре:          | iotc 🔻      |       |
| Name:          |             |       |
| GUID:          |             |       |
| Password:      |             |       |
| Description:   |             |       |
| Description.   |             | Apply |

- 3. Give a name
- 4. Copy the GUID key from RV PRO Service
- 5. Set the same password as RV PRO Service
- 6. Click on Apply to finalize the configuration

| Device Group Co | nfiguration                          | × |
|-----------------|--------------------------------------|---|
| Туре:           | [iotc ▼                              |   |
| Name:           | RV PRO Server Service                | ] |
| GUID:           | 9B30DDEC-A353-4637-8C1B-2163330130FB | ] |
| Password:       | •••••                                |   |
| Description:    | Service Running on Server            | ] |
|                 | Apply                                | ] |

Once the *RV PRO Service* has been added, the server will try to connect to the service. If the GUID and password are correct, the service will be running and connected to the server data base

GUID and password are used to encrypt the data send from service to server data base.

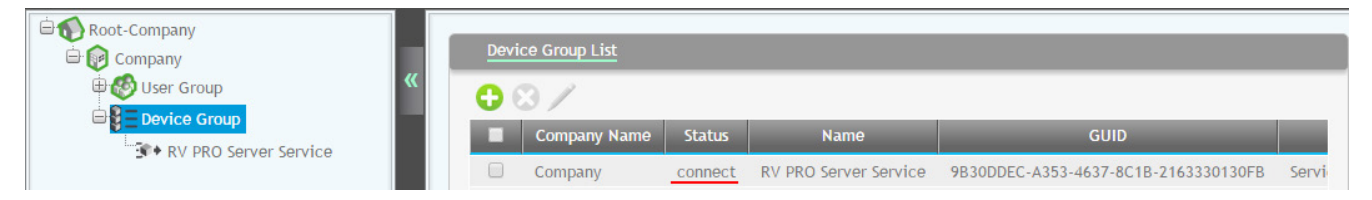

In case of remote *RV PRO client,* the process to create the Group is the same. Before adding, you will need to know the password and GUID key

#### 10.4.3. Add a device from the RV Pro service

#### 1. Select the service node

| ⇔ to Root-Company<br>⇔ to Company | Device | e List      |        |            |             |         |
|-----------------------------------|--------|-------------|--------|------------|-------------|---------|
| User Group                        | " 🛨 🛛  | /           |        |            |             |         |
| RV PRO Server Service             |        | Device Name | Status | IP Address | MAC Address | Version |

# 2. Add a Device 🛟

| ind Device Single Add   Return | ]              |       |  |  |
|--------------------------------|----------------|-------|--|--|
| ● SNMP v1 ○ SNMP v2 ○ SNMP     | v3             |       |  |  |
| Name:<br>IP Address:           |                |       |  |  |
| Write Community:               |                |       |  |  |
|                                | Use STATYS MIB | Apply |  |  |
|                                |                |       |  |  |

- 3. Select an adding method:
  - Single add: enter the IP address of the device
  - Segment add: enter a range of IP addresses to find devcies
  - Discovery: only for NET VISION SNMP Card
- 4. Select the right SNMP version
- 5. Enter a device name
- 6. Set the read/write SNMP community (public by default)
- 7. Set RFC1628 if UPS is not using NET VISION

#### Case of NET VISION discovery

| Device Name      | IP Address   | MAC Address  | Version |
|------------------|--------------|--------------|---------|
| NV5_00e0d8170db8 | 192.168.1.1  | 00e0d8170db8 | 5.06    |
| NV5_00e0d813a16c | 192.168.1.2  | 00e0d813a16c | 5.03    |
| NV6_00e0d814f69a | 192.168.1.3  | 00e0d814f69a | 6.21    |
| NV6_00e0d815bf73 | 192.168.10.1 | 00e0d815bf73 | 6.21    |

8. Choose one of the NET VISION listed, and Add in REMOTE VIEW PRO

If after adding, the NET VISION is not connected, check the device parameters.

REMOTE VIEW PRO automatically sets the server IP address in the SNMP TRAP table of NET VISION.

| Dev | ice List     |        |            |             |         |
|-----|--------------|--------|------------|-------------|---------|
| 0   | 8/           |        |            |             |         |
|     | Device Name  | Status | ID Address | MAC Addrore | Vortion |
|     | Device Maine | Juatus | IF Address | MAC AUULESS | VEISION |

#### **Device Status**

config-fail: the SNMP table has not been set. Check the read/write community connect: the NET VISION is connected to *RV PRO Service*, and the data is polled.

The event rotator indicates the last events, such as:

- Device config ok
- Device connected

To modify data of this NET VISION / UPS

- Check the box
- Click on

| Devi | ice List         |         |              |              |         |
|------|------------------|---------|--------------|--------------|---------|
| •    | 3 🖉              |         |              |              |         |
|      | Device Name      | Status  | IP Address   | MAC Address  | Version |
|      | NV6_00e0d814f69a | connect | 172.23.14.31 | 00e0d814f69a | 6.21    |
|      |                  |         |              |              |         |
| Devi | ice List         |         |              |              |         |
| 0    | 3/               |         |              |              |         |
|      | Device Name      | Status  | IP Address   | MAC Address  | Version |
|      | MODULYS GP 2.0   | connect | 172.23.14.31 | 00e0d814f69a | 6.21    |

At this stage, the UPS has been added and a user account created.

Next step: link the UPS to User

10.4.4. Adding a STS

- 1. Select 'single add'
- 2. fill the form with the IP address
- 3. select STATYS MIB FILE
- 4. Add

10.4.5. Adding ATS - STATYS XS

- Select the RV Pro server in the "Device Group" tree view
- Click on e adding a new device

   Ind Device

   Ind Device

   Return

   Easy to find device on your network environment

   Discover
- Click on Discover

RV Pro will discover the STATYS XS in the network where the RV Pro service is running.

• Select the device discovered to add in RV pro SW

|                                                 | Version |      | MAC Address  | IP Address   | Device Name     |
|-------------------------------------------------|---------|------|--------------|--------------|-----------------|
| ATS_00e0d81b5c80 192.168.1.16 00e0d81b5c80 1.08 |         | 1.08 | 00e0d81b5c80 | 192.168.1.16 | FS_00e0d81b5c80 |

• click on Add

The device is added.

If the device doesn't appear in the list the device has to be added manually, selecting 'Single Add' method.

If the RV Pro shows "Config failed" it means the admin account password doesn't match with the default write password set on the STATYS XS: account "SNMP" - password "admin".

#### 10.4.6. Add UPS and STS in User account

1. Select User Group

| Company  Company  Co | User | Account List |           |                   |        |        |
|----------------------------------------------------------------------------------------------------|------|--------------|-----------|-------------------|--------|--------|
|                                                                                                    |      | User Name    | Telephone | E-mail            | Mobile | Status |
| 2 KA KA KA Server Service                                                                                                    |      | User 1       |           | rvpro@socomec.com |        | Active |

2. Select the user and click // to modify user settings

3. Select device from list and move it to Select Device side

| Activo           |                   |          |                  |                   |  |
|------------------|-------------------|----------|------------------|-------------------|--|
| Company          | Company           |          | Active           | <b>a</b>          |  |
| Department       | Company           |          | Company          | Company           |  |
| User Name        | llsor 1           |          | Department       |                   |  |
| Dassword         | •                 |          | User Name        | User 1            |  |
| Confirm Dassword | -                 |          | Password         | •                 |  |
| Telephone        |                   |          | Confirm Password |                   |  |
| Mobile           |                   |          | Telephone        |                   |  |
| F-mail           | pupro@socomec.com |          | Mobile           |                   |  |
| Addross          | Typro@socomec.com |          | E-mail           | rvpro@socomec.com |  |
| Heer Level       | Suman Usan        |          | Address          |                   |  |
|                  | Japor o Jor       |          | User Level       | Super User        |  |
| Device List      | Select Device     |          |                  | culture to        |  |
| IODULYS GP 2.0   | ▲<br>◆            | *        | Device List      | MODULYS GP 2.0    |  |
|                  | *<br>*            | <b>•</b> |                  | •                 |  |
|                  |                   | Apply    |                  |                   |  |

The device is added to user

To be able to manage devices by user, you will need to create the control panel (graphical interface)

#### 10.4.7. User Control panel creation

- 1. Select the User in the tree
- 2. Map configuration:
  - Google MAP
  - Baidu MAP
  - Static MAP

| ⊖ € Root-Company<br>⊖ @ Company<br>⊖ Ø User Group | Map Configuration             |
|---------------------------------------------------|-------------------------------|
|                                                   | Map Address benfeld, 67230 go |

# Static MAP: jpg / jpeg / png / gif file

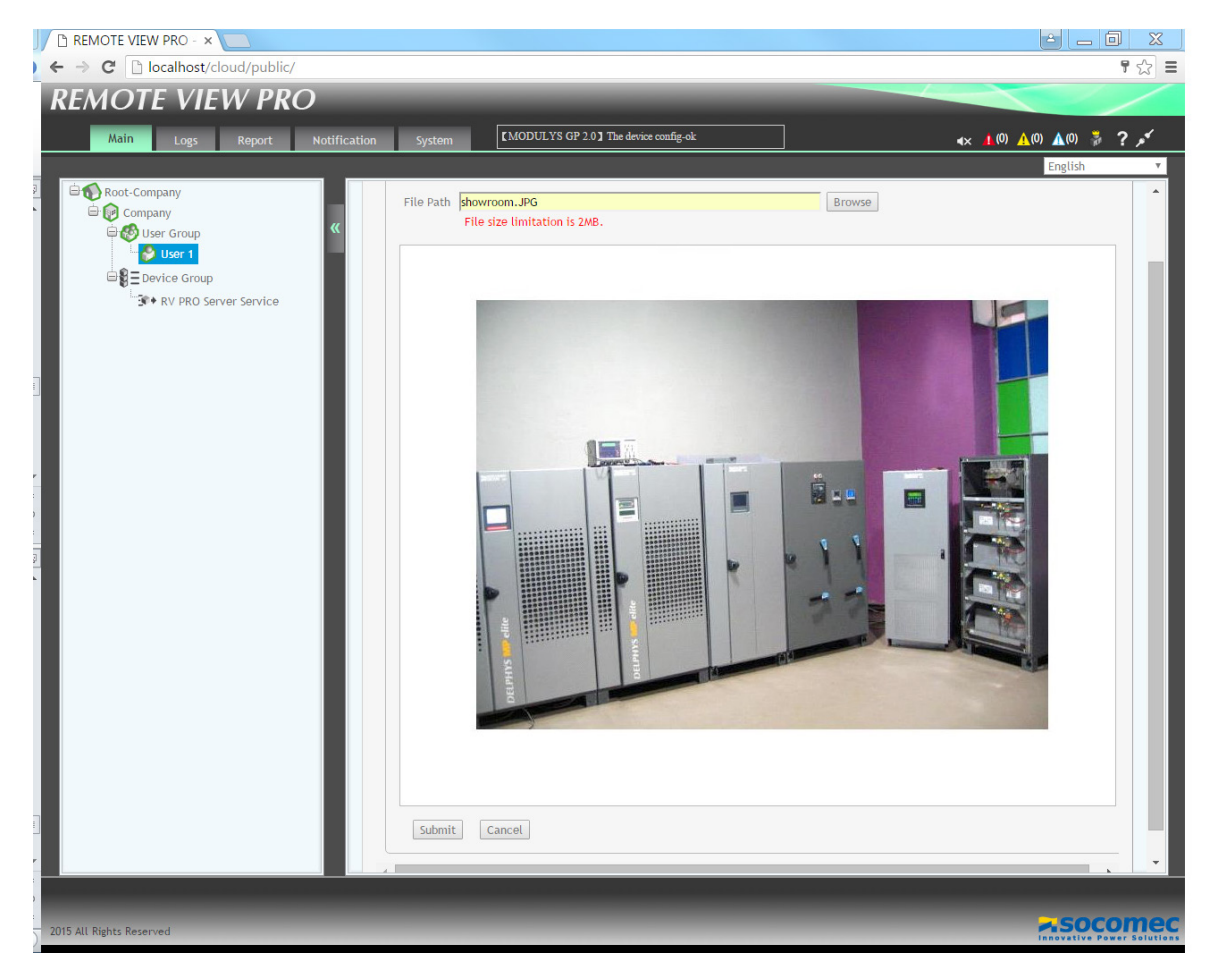

3. Submit

4. Once the map is well defined, click right inside the MAP, and 'Save Status'

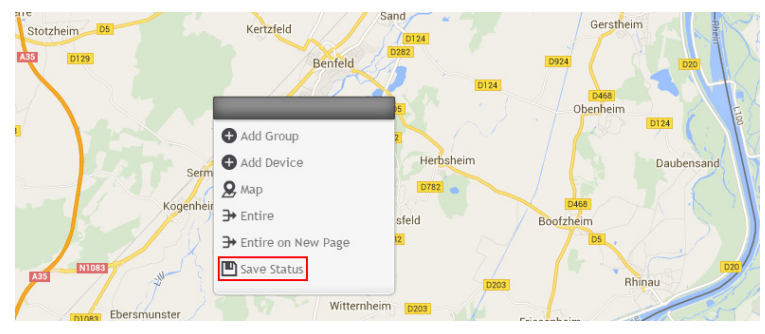

5. Click right again and 'add device'

| ld List |                |         |              |              |         |     |
|---------|----------------|---------|--------------|--------------|---------|-----|
| Device  | List           |         |              |              |         |     |
|         | Device Name    | Status  | IP Address   | MAC Address  | Version |     |
|         | MODULYS GP 2.0 | connect | 172.23.14.31 | 00e0d814f69a | 6.21    |     |
|         |                |         |              |              |         |     |
|         |                |         |              |              |         |     |
|         |                |         |              |              |         |     |
|         |                |         |              |              |         |     |
|         |                |         |              |              |         |     |
|         |                |         |              |              |         |     |
|         |                |         |              |              |         |     |
|         |                |         |              |              |         |     |
|         |                |         |              |              |         |     |
|         |                |         |              |              |         | Add |
|         |                |         |              |              |         |     |

### 6. Select the UPS and Add

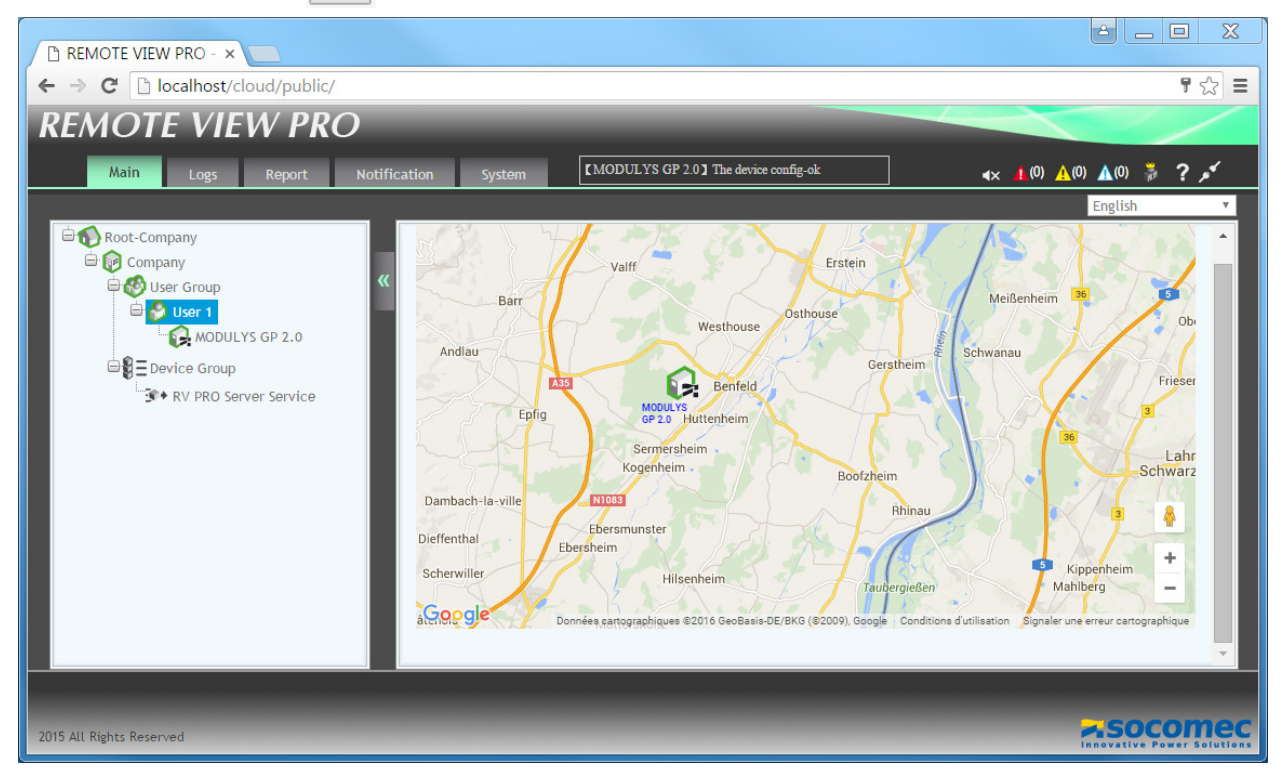

This page will be the entry point of the user, when logged in with right credentials The first User and first UPS have been added, and the UPS can now be monitored.

#### 10.5. Adding New User or Device

The same steps have to be applied to add Users and Devices. The same device can be shared with several Users.

10.5.1. Adding a new UPS using RFC1628 MIB File

1. Select the right RV Pro Service (Server or Client) in the Device Group

| Company        |                |         |              |              |         |
|----------------|----------------|---------|--------------|--------------|---------|
| MODULYS GP 2.0 | Device Name    | Status  | IP Address   | MAC Address  | Version |
| E Device Group | MODULYS GP 2.0 | connect | 172.23.14.31 | 00e0d814f69a | 6.21    |

3. Complete the form, and select 'Use RFC1628 MIB'

| Single Add | ▼ Return                                                    | ]                 |       |
|------------|-------------------------------------------------------------|-------------------|-------|
| SNMP v     | 1 ○ SNMP v2 ○ SNMP                                          | v3                |       |
|            | Name:<br>IP Address:<br>Read Community:<br>Write Community: | APC Symmetra 2kVA | Apply |

4. Click on

Apply

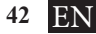

# **11. E-MAIL NOTIFICATION**

# 11.1. SMTP CONFIGURATION

# Notification menu:

| Enable         |       |  |
|----------------|-------|--|
| SMTP Server    |       |  |
| SMTP Port      |       |  |
| Sender Email   |       |  |
| Subject Prefix |       |  |
| Authentication |       |  |
| User Name      |       |  |
| Password       |       |  |
|                | Apply |  |

*RV PRO* needs an authentication account if Receivers are in a different domain, and also to send the license request to SOCOMEC.

# 11.2. TEST E-MAIL:

|    | rvpro@socomec.com                                                                     | RV Pro e-mail Test                               | lun. 15/02/2016 16:11 |
|----|---------------------------------------------------------------------------------------|--------------------------------------------------|-----------------------|
|    |                                                                                       |                                                  |                       |
| Ob | jet : RVPro No                                                                        | tification Device Event                          |                       |
|    | Device Identificatio<br>BOX SIMU from REI<br>Model: SYS Referen<br>http://192.168.1.1 | n:<br>MOTE VIEW PRO<br>ce Location: SYS User Loc |                       |
| E  | vent:                                                                                 |                                                  |                       |
| L  | oad supplied by au                                                                    | tomatic Bypass.                                  |                       |
|    | Date: 2017/12/13                                                                      | Time: 18:06:28                                   |                       |

#### 11.3.1. Company selection

### E-mail Receiver list

| E-mail Receiver List                                                                                                    |                  | *                                                                                                    |
|----------------------------------------------------------------------------------------------------|------------------|----------------------------------------------------------------------------------------------------|
| <b>⊕</b> ⊠ ∕ Q                                                                                                    |                  |                                                                                                    |
|                                                                                                    | Mail Receiver    | Status                                                                                                    |
|                                                                                                    |                  |                                                                                                    |
| Add a new receiver 🛟                                                                                                    |                  |                                                                                                    |
| Email Receiver Configuration                                                                                                    |                  | ×                                                                                                    |
| Mail Receiver Event Device Type INV7_UPS * Devices List                                                                                                    | Selected Devices | E-mail address<br>Select NV 6 or 7. RFC1628 or STS                                                                               |
| NY MacDas NY MacDas NY MacDas Events List Removed The UPB is operating on balany power The UPB is operating on balany power The UPB is operating on balany power The UPB operating the soft of the origin of the text of the soft of the origin of the text of the soft of the origin of the text of the soft of the origin of the text of the soft of the origin of the text of the soft of the origin of the text of the soft of the origin of the text of the soft of the origin of the text of the soft of the origin of the text of the soft of the origin of the text of the soft of the origin of the text of the soft of the soft | Selected Events  | Select device<br>The list of event depends on the<br>device selected<br>Selected<br>A general fault in the UPS has been<br>Apply |
| Receivers example settir                                                                                                    | ngs:             |                                                                                                    |
| E-mail Receiver List                                                                                                    |                  | *                                                                                                    |
| ⊕ ⊗ ≠ Q                                                                                                    |                  |                                                                                                    |
|                                                                                                    | Nail Pocoivor    | Ctatur                                                                                                    |

| Mail Receiver        | Status |
|----------------------|--------|
| admin.it@company.com | enable |
| User1@company.com    | enable |

# E-mail received :

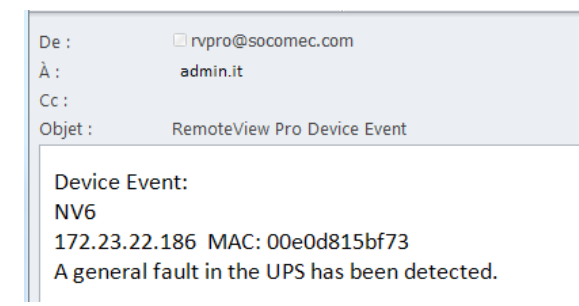

# **12. SYSTEM PARAMETERS**

### 12.1. MENU SYSTEM

| System Configuration                                                                                                    |                                                                                |                                                                                                    |
|----------------------------------------------------------------------------------------------------|--------------------------------------------------------------------------------|----------------------------------------------------------------------------------------------------|
| Column Per Page: 25<br>Loon Blinking: 3<br>When free volume space is less than: 30GB<br>Auto Logout: 3<br>Static Map Size fix: 3<br>Withbout Internet Access: 3<br>Google Map Enable: 4<br>Baldu Map Enable: 4<br>Ignore Event Severity Level: 4<br>Nore<br>Event/History logs: contains deleted devices: 5<br>SNMP v1/v2 default Write Community: 9<br>SNMP v1/v2 default Write Community: 9<br>SNMP v1/v2 default Write Community: 9<br>SNMP v1/v2 default Write Community: 9<br>SNMP v1/v2 default Write Community: 9<br>SNMP v1/v2 default Write Community: 9<br>Constant Write Community: 9<br>Constant Write Community: 9<br>Constant Write Community: 9<br>Default Write Community: 9<br>Default Write Co | <ul> <li>✓ delete the oldest logs</li> <li>✓ delete the oldest logs</li> </ul> | <ul> <li>Number of records per page<br/>lcon flashing</li> <li>Spare disk space</li> <li>Magnify or not the photo in the dashboard</li> <li>Enable google or baidu site connection</li> <li>Filter to ignore the Ack. Process. But the popup is still<br/>open and events stored in the Device Log file.</li> <li>Public</li> <li>Public for NETVISION by default settings<br/>Data polling for NET VISION 7</li> <li>Set audio alarm</li> </ul> |
| Root Company: <u>SOCOMEC</u><br>Supervisor Name: <u>admin</u><br><u>Apply</u>                                                                                                    |                                                                                |                                                                                                    |

#### 12.2. LICENSE MANAGEMENT

Before requesting the License quotation, be sure that SMTP server and email account are set in Remote View PRO. The email account used to send the license quotation should access to external email accounts (outgoing account / IP address).

#### 12.2.1. License quotation

Before to get the license, please send a quotation request. Once the quotation has been approved, you will receive the license key. License form access: clicking on HELP 2 menu than Register item

| Register                    |                           | ×     |                                       |
|-----------------------------|---------------------------|-------|---------------------------------------|
| License Request:            | Silver: up to 200 devices |       |                                       |
| Company:                    | ex: Your company's name   |       |                                       |
| Name:                       | ex: Your name             |       | Select your License level             |
| Address:                    | ex: Company's address     |       |                                       |
| Zip Code:                   | ex: 67000                 |       |                                       |
| Country:                    | ex: France                |       | Fill your data: all fields are needed |
| UPS Serial Number:          | ex: P012547854            |       |                                       |
| e-mail:                     | ex: name@company.com      |       | Can be STS serial number              |
| Contact Name:               | ex: Contact with SOCOMEC  |       | Vaur amail addreas                    |
| Phone Number:               | ex: 333884545             |       |                                       |
| Request License Quote:      |                           |       |                                       |
| Socomec contact e-<br>mail: | ex: name@company.com      |       |                                       |
|                             |                           | QUOTE | Email address of your SOCOMEC contact |
| · · · · · · ·               |                           |       |                                       |
| License Key:                |                           |       |                                       |
|                             |                           | Apply |                                       |

Clicking on QUOTE the request is sent you your SOCOMEC Contact, and you will get an email confirmation in your email box. If the email connection is disabled, the content of the form is reported in a popup window. Copy it and send it manually to get the offer for the licence.

12.2.2. How to get the License:

Your SOCOMEC contact will come back to you for the licence offer process.

12.2.3. How to validate my license:

Once you get the License key copy it in "License Key" field, and Apply. Remote View Pro will unlock the number of device to monitor according your license level. The License is unique for 1 server – Remote View Pro installation, and is not limited in time. The "About" window shown the remaining device number.

### 12.3. Авоит

| KI          | MOTE                         | VIEW        | PKO |   |
|-------------|------------------------------|-------------|-----|---|
| Vers        | on: 1.0.27.2                 |             |     | _ |
| 2015<br>Lic | All Rights Rese<br>ense Key: | nved        |     |   |
| Ma          | ximum Device !               | Support: 10 |     |   |
| De          | dce can be add               | : 7         |     |   |

# 13. ADDING RV PRO CLIENT FROM REMOTE COMPUTER

#### 13.1. LOCAL MACHINE SETTINGS

Once the RV Pro Client service is installed, you will need to set the Server IP address.

| Co | onfiguration  |                          | <b>X</b>           |
|----|---------------|--------------------------|--------------------|
|    | GUID:         | 21213FF8-774B-4C43-974F- | DC83CFF6F79E       |
|    | Server IP:    | I                        |                    |
|    | Port:         | 80                       |                    |
|    | Password:     | •••••                    |                    |
|    | Polling Rate: | 10                       | ( 3 ~ 30 Seconds ) |
|    |               | Popup Event Notification |                    |
|    | (             | ок                       | Cancel             |

Copy the GUID, and set a password

13.2. CREATE THE RV PRO SERVICE IN SERVER

- 1. Select Device Group
- 2. Copy the GUID and enter the same password
- 3. Click on Apply

| Name:        | VM remote Client                     |
|--------------|--------------------------------------|
| GUID:        | 21213FF8-774B-4C43-974F-DC83CFF6F79E |
| Password:    | •                                    |
| Description: | VM 7 computer                        |
|              | Appl                                 |

The new Device Group is created, and now devices can be added to be managed by this remote computer.

| Root-Company     Company     Company     Solution     Solution | « | Devi | Nevice Group List |         |                       |                                      |  |
|----------------------------------------------------------------|---|------|-------------------|---------|-----------------------|--------------------------------------|--|
| RV DRO Server Service                                          |   |      | Company Name      | Status  | Name                  | GUID                                 |  |
| VM remote Client                                               |   |      | Company           | connect | RV PRO Server Service | 9B30DDEC-A353-4637-8C1B-2163330130FB |  |
| 3 V Wremote client                                             |   |      | Company           | connect | VM remote Client      | 21213FF8-774B-4C43-974F-DC83CFF6F79E |  |

The Device Group creation is the same as described above.

The new Device Group has to be created in the new company tree (Company 2), such as:

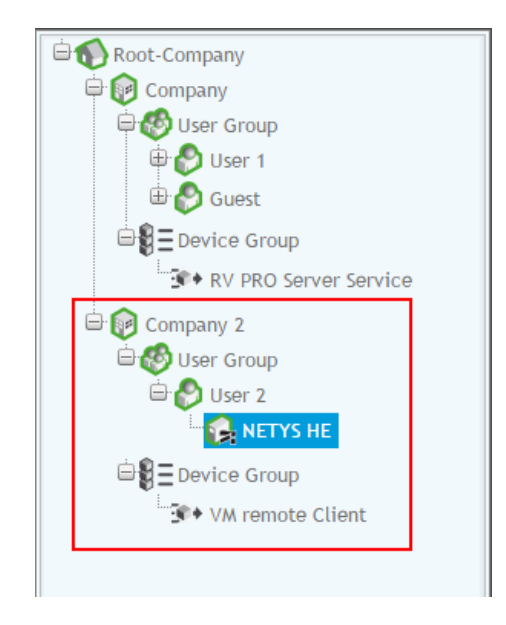

For this architecture, the Devices cannot be shared with Users from other Company. User 2 sees only devices from Company 2

| Root-Company     Ompany     Ompany     Ompany     Ompany     Output     Output                                                                                                    | Device List |                                                                                                    |                                                          |              |         |
|----------------------------------------------------------------------------------------------------|-------------|----------------------------------------------------------------------------------------------------|----------------------------------------------------------|--------------|---------|
| Burger 1                                                                                                    | Device Name | Status                                                                                                    | IP Address                                               | MAC Address  | Version |
|                                                                                                    | NETYS HE    | connect 1                                                                                                    | 172.23.27.10                                             | 00e0d811744a | 6.21    |
| RV PRO Server Service                                                                                                    | User A      | ccount List Con                                                                                                    | figuration                                               | _            | ×       |
| Company 2<br>Company 2<br>User Group<br>Company 2<br>User 2<br>NETYS HE<br>Company 2<br>NETYS HE<br>Company 2<br>Company 2<br>NETYS HE<br>Company 2<br>NETYS HE | Co          | Active<br>Company<br>Department<br>User Name<br>Password<br>nfirm Password<br>Telephone<br>Mobile<br>E-mail<br>Address<br>User Level | Company 2<br>User 2<br>•<br>user2@socomec.<br>Super User | com          |         |
|                                                                                                    | De          | vice List<br>TYS HE                                                                                                    | 2                                                        | elect Device | *       |
|                                                                                                    |             |                                                                                                    | •                                                        |              | ·       |
|                                                                                                    |             |                                                                                                    |                                                          |              | Apply   |

# 14. TRAP LIST

TRAP list defines the UPS events managed by *REMOTE VIEW PRO*, sent from UPS with TRAP 3 and 4, including WellKnownAlarmList OID. All events listed in TRAP table are stored in the RV Pro event log. Status or alarms not listed are not stored in RV Pro events log.

# 14.1. NET VISION 6 MIB FILE

| upsAlarmBatteryBad            | С | unsAlarmBatteryGeneralAlarm   | С |
|-------------------------------|---|-------------------------------|---|
| upsAlarmOnBattery             | W |                               | W |
| upsAlarmI owBattery           | W |                               | W |
| upsAlarmDepletedBattery       | W |                               | W |
| upsAlarmTempBad               | W |                               | W |
| upsAlarmInputBad              | W |                               | C |
| upsAlarmOutputBad             | W | upsAlarmModule1Alarm          | W |
|                               | W | upsAlarmModule2Alarm          | W |
| upsAlarmOnBypass              |   | upsAlarmModule3Alarm          | W |
| upsAlarmBypassBad             | W | upsAlarmModule4Alarm          | W |
| upsAlarmOutputOffAsBequested  | W | upsAlarmModule5Alarm          | W |
| upsAlarmUpsOffAsBequested     | W | upsAlarmModule6Alarm          | W |
| upsAlarmChargerEailed         | W | upsAlarmExternalAlarm1        | W |
|                               | W | upsAlarmExternalAlarm2        | W |
| upsAlarmUpsSystemOff          | W | upsAlarmExternalAlarm3        | W |
| upsAlarmEanEailure            | W | upsAlarmExternalAlarm4        | W |
| upsAlarmEuseEailure           | W | upsAlarmEService              | C |
| upsAlarmGeneralFault          | W | upsAlarmBedundancyLost        | W |
| upsAlarmDiagnosticTestFailed  | W | upsAlarmPeriodicServiceCheck  | W |
| upsAlarmCommunicationLost     |   | upsAlarmAllTransferDisabled   | W |
| upsAlarmAwaitingPower         |   | upsAlarmAutoTransferDisabled  | W |
| upsAlarmShutdownPending       | W | upsAlarmBatteryRoom           | W |
| upsAlarmShutdownImminent      | W | upsAlarmManualBypass          | W |
| upsAlarmTestInProgress        |   | upsAlarmBatteryDischarged     | W |
| upsAlarmPowerSupplyFault      |   | upsAlarmInsufficientResources | W |
| upsAlarmAuxMainFail           | W | upsAlarmOptionalBoards        | W |
| upsAlarmManualBypassClose     | W | upsAlarmRectifierFault        | W |
| upsAlarmShortCircuit          | W | upsAlarmBoostFault            | W |
| upsAlarmBatteryChargerFailure | W | upsAlarmInverterFault         | W |
| upsAlarmInverterOverCurrent   | W | upsAlarmParallelModuleFault   | W |
| upsAlarmInverterDistorsion    | W | upsAlarmGenSetGeneral         | W |
| upsAlarmPrechargeVoltageFail  | W | upsAlarmGenSetFault           | W |
| upsAlarmBoostTooLow           | W | upsAlarmEmergencyStopActive   | W |
| upsAlarmBoostTooHigh          | W | upsAlarmBatteryCircuitOpen    | С |
| upsAlarmBatteryTooHigh        | W | upsAlarmFansFailure           | W |
| upsAlarmImproperCondition     | W | upsAlarmPhaseRotationFault    | W |
| upsAlarmOverloadTimeout       | W | upsAlarmBypassFault           | W |
| upsAlarmControlSystemFailure  | С | upsAlarmA63                   |   |
| upsAlarmDataCorrupted         | W | upsAlarmModule7Alarm          | W |
| upsAlarmPllFault              | W | upsAlarmModule8Alarm          | W |
| upsAlarmInputGeneralAlarm     | W | upsAlarmBatteryTemperature    | W |
| upsAlarmRectifierGeneralAlarm | W | upsAlarmRecRedundancy         | W |
| upsAlarmBoostGeneralAlarm     | W | upsAlarmInvRedundancy         | W |
| upsAlarmInverterGeneralAlarm  | W |                               |   |

# 14.2. RFC 1628

|                              | · |                              |   |
|------------------------------|---|------------------------------|---|
| upsAlarmBatteryBad           | С | upsAlarmChargerFailed        | С |
| upsAlarmOnBattery            | W | upsAlarmUpsOutputOff         | W |
| upsAlarmLowBattery           | W | upsAlarmUpsSystemOff         | W |
| upsAlarmDepletedBattery W    |   | upsAlarmFanFailure           | W |
| upsAlarmTempBad              | W | upsAlarmFuseFailure          | W |
| upsAlarmInputBad             | W | upsAlarmGeneralFault         | W |
| upsAlarmOutputBad            | W | upsAlarmDiagnosticTestFailed | W |
| upsAlarmOutputOverload       | W | upsAlarmCommunicationsLost   |   |
| upsAlarmOnBypass             | I | upsAlarmAwaitingPower        | I |
| upsAlarmBypassBad            | W | upsAlarmShutdownPending      | W |
| upsAlarmOutputOffAsRequested | W | upsAlarmShutdownImminent     | W |
| upsAlarmUpsOffAsRequested    | W | upsAlarmTestInProgress       |   |

# 14.3. NETVISION 7 TRAP LIST

| upsTrapImminentStop       | Critical    | upsTrapPowerRestored          | Information |
|---------------------------|-------------|-------------------------------|-------------|
| upsTrapOverload           | Warning     | upsTrapAlarmCancelled         | Information |
| upsTrapRedundancyLost     | Warning     | upsTrapComEstablished         | Information |
| upsTrapBatteryCircuitOpen | Critical    | upsTrapShutdwonCancelled      | Information |
| upsTrapBatteryDischarged  | Critical    | upsTrapAgentRestarting        | Information |
| upsTrapBatteryLow         | Critical    | upsTrapEmdTempLow             | Critical    |
| upsTrapBatteryAlarm       | Warning     | upsTrapEmdTempNotLow          | Information |
| upsTrapUpsCriticalAlarm   | Critical    | upsTrapEmdTempHigh            | Critical    |
| upsTrapLoadOFF            | Critical    | upsTrapEmdTempNotHigh         | Information |
| upsTrapCommunicationLost  | Critical    | upsTrapEmdHumidityLow         | Critical    |
| upsTrapOnBatteryPower     | Warning     | upsTrapEmdHumidityNotLow      | Information |
| upsTrapBatteryTestfailed  | Warning     | upsTrapEmdHumidityHigh        | Critical    |
| upsTrapTemperatureAlarm   | Warning     | upsTrapEmdHumidityNotHigh     | Information |
| upsTrapOnBypass           | Warning     | upsTrapEmdFirstInputActive    | Critical    |
| upsTrapUpsPreventiveAlarm | Warning     | upsTrapEmdFirstInputRestored  | Information |
| upsTrapShutdownWarning    | Warning     | upsTrapEmdSecondInputActive   | Critical    |
| upsTrapShutdownrequest    | Warning     | upsTrapEmdSecondInputRestored | Information |
| upsTrapUpsNormal          | Information |                               |             |

# 14.4. STS TRAP LIST

| stsTrapImminentStop            | SEVERE      |
|--------------------------------|-------------|
| stsTrapOverload                | SEVERE      |
| stsTrapSwitchOnPreferedSource  | INFORMATION |
| stsTrapSwitchOnAlternateSource | WARNING     |
| stsTrapSource1PreferredSource  | INFORMATION |
| stsTrapOutputLoadOFF           | SEVERE      |
| stsTrapGeneralAlarm            | WARNING     |
| stsTrapAlarmCancelled          | INFORMATION |

# 14.5. STATYS XS TRAP LIST

| ATS Alarm                                                                                 | WARNING |
|-------------------------------------------------------------------------------------------|---------|
| Source A Voltage Abnormal                                                                 | WARNING |
| Source B Voltage Abnormal                                                                 | WARNING |
| Source A Frequency Abnormal                                                               | WARNING |
| Source B Frequency Abnormal                                                               | WARNING |
| Output Overload                                                                           | SEVERE  |
| Unit fault (Working power A abnormal)                                                     | SEVERE  |
| Unit fault (Working power B abnormal)                                                     | SEVERE  |
| Cabinet over temperature                                                                  | WARNING |
| Unit fault (Sensor circuit abnormal)                                                      | SEVERE  |
| Unit fault (EEPROM data abnormal)                                                         | SEVERE  |
| LCD panel connection abnormal                                                             | SEVERE  |
| Overload time out, Output off, Reset needed                                               | SEVERE  |
| Phase difference between resources exceed user defined value,<br>Output off, Reset needed | SEVERE  |
| User defined load pre-alarm                                                               | WARNING |

# **15. ICONS DEFINITION**

# 15.1. UPS STATUS

|                                 | ICONS | COLOUR           | DESCRIPTION                       | REASON                                                                        |
|---------------------------------|-------|------------------|-----------------------------------|-------------------------------------------------------------------------------|
|                                 | Q.    | Blinking Blue    | Disconnected                      | The device is no longer connected to network                                  |
|                                 | Ç.    | Blinking Magenta | Config-fail                       | The SNMP receiver TRAP table has not been updated or bad read/write community |
| UPS                             | Ç.    | Blinking Red     | Critical event                    | Critical TRAP received                                                        |
| Using<br>NET VISION<br>MIB File |       | Blinking Yellow  | Warning event                     | Warning TRAP received                                                         |
|                                 |       | Cyan             | Info event                        | Info TRAP or alarm removed TRAP received                                      |
|                                 | Ç.    | Green            | All events have been acknowledged | No more events to be acknowledged (normal)                                    |
|                                 | Ø     | Blinking Blue    | Disconnected                      | The device is no longer connected to network                                  |
| GENERIC                         | Ø     | Blinking Magenta | Config-fail                       | The SNMP receiver TRAP table has not been updated or bad read/write community |
| UPS                             | Ø     | Blinking Red     | Critical event                    | Critical TRAP received                                                        |
| Using<br>RFC1628<br>(including  | Ø     | Blinking Yellow  | Warning event                     | Warning TRAP received                                                         |
| NETYS RT)                       |       | Cyan             | Info event                        | Info TRAP or alarm removed TRAP received                                      |
|                                 | Ø     | Green            | All events have been acknowledged | No more events to acknowledged (normal)                                       |

# 15.2. STS AND STATYS XS STATUS

| ICONS      | COLOUR           | DESCRIPTION                       | REASON                                                                        |
|------------|------------------|-----------------------------------|-------------------------------------------------------------------------------|
| <b>약</b> ¥ | Blinking Blue    | Disconnected                      | The device is no longer connected to network                                  |
| <b>약</b> ¥ | Blinking Magenta | Config-fail                       | The SNMP receiver TRAP table has not been updated or bad read/write community |
| <b>약</b> ¥ | Blinking Red     | Critical event                    | Critical TRAP received                                                        |
| Ş∔<br>₽    | Blinking Yellow  | Warning event                     | Warning TRAP received                                                         |
| <b>9</b>   | Cyan             | Info event                        | Info TRAP or alarm removed TRAP received                                      |
| <b>9</b>   | Green            | All events have been acknowledged | No more events to be acknowledged (normal)                                    |

# 15.3. TREE ICONS

| Root-company | Company | User group | User | Group of UPS |                                   |
|--------------|---------|------------|------|--------------|-----------------------------------|
|              |         | <b>3</b>   | Ø    | ¢+           | One of UPS Disconnected           |
|              |         | <b>6</b>   | Ø    | <b>(</b> ,+  | One of UPS Config-fail            |
|              |         |            | Ø    | <b>(</b> ,   | One of UPS Critical event         |
| 1            |         | <b>8</b>   | P    | <b>(</b> ,   | One of UPS Warning event          |
|              |         | <b>3</b>   |      | <b>(</b> ,-+ | One of UPS Info event             |
|              |         | 8          | Ø    | <b>©</b> +   | All events have been acknowledged |

# Socomec: our innovations supporting your energy performance

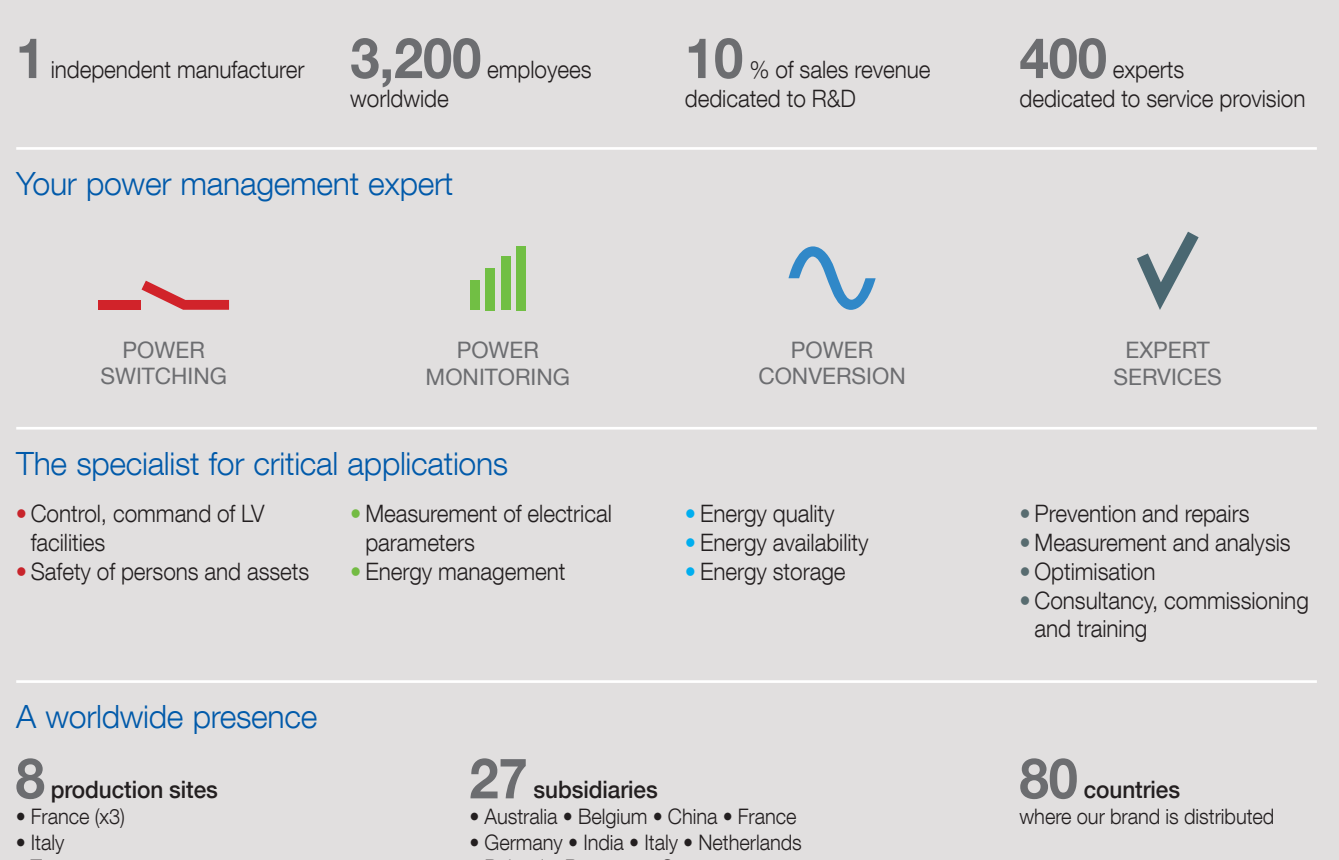

- Tunisia
- India
- China (x2)

- Poland 
   Romania 
   Singapore
- Slovenia Spain Switzerland Thailand
- Tunisia Turkey UK USA

HEAD OFFICE

#### SOCOMEC GROUP

SAS SOCOMEC capital 10 633 100 € R.C.S. Strasbourg B 548 500 149 B.P. 60010 - 1, rue de Westhouse F-67235 Benfeld Cedex Tel. +33 3 88 57 41 41 - Fax +33 3 88 57 78 78 info.scp.isd@socomec.com

#### www.socomec.com

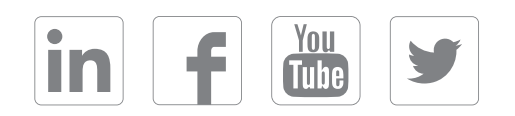

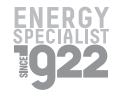

YOUR DISTRIBUTOR / PARTNER

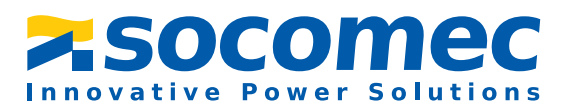